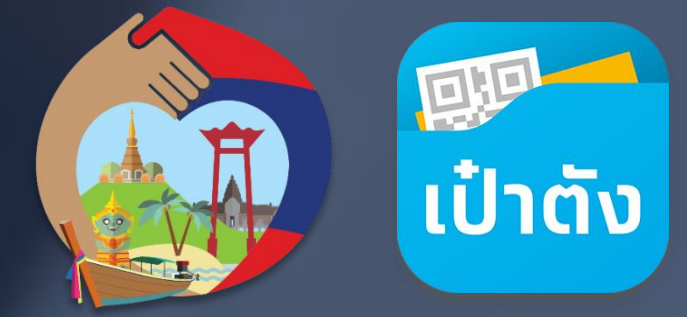

# เราเที่ยวด้วยกัน

โครงทารฟื้นฟูเศรษฐกิจและสังคมภาคทารท่องเที่ยว

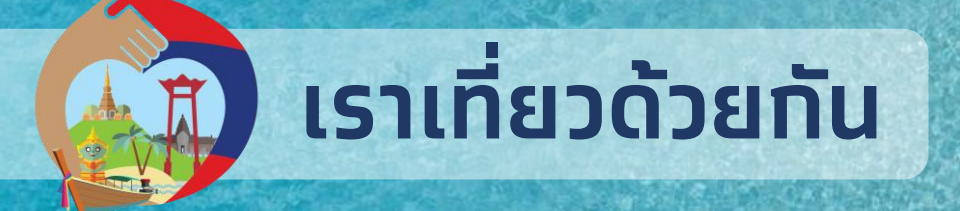

โครงการที่รัฐบาลจัดขึ้นเพื่อกระตุ้นการใช้จ่ายภาคประชาชน ผ่านการท่องเที่ยวภายในประเทศ ช่วยเพิ่มสภาพคล่องให้ผู้ประกอบการธุรทิจโรงแรมและธุรทิจที่เกี่ยวเนื่อง สนับสนุนการสร้างงานและฟื้นฟู เศรษฐทิจของประเทศในองค์รวม

#### สิทธิประโยชน์ที่จะได้รับ

ansri 1

สิทธิที่

สิทธิที

3

ส่วนลดค่าที่พัก 40%

สูงสุดไม่เทิน 3,000 บาทต่อห้องหรือต่อคืน (สูงสุด 5 ห้องหรือ 5 คืน)

รับคูปอง มูลค่า 🧧 🚺 บาทต่อวัน

ใช้เป็นส่วนลดค่าอาหารและค่าเข้าสถานที่ท่องเที่ยวที่ร่วมโครงการ โดยชำระเพียง 60% อีก 40% ดัดจากคูปอง เมื่อ Check-in เข้าพิก จีจจะได้รับคูปองเป็นรายวัน (หลัง 17.00 น.)

คืนเงินค่าตั๋วเครื่องบิน 40

แตเมเทน 1,000 บาท ดอทนง (จำทัดห้องพักละ 2 ที่นั่ง ตามจำนวนห้องที่เข้าพักจริง แต่รวมไม่เกิน 10 ที่นั่ง) agriduu Redeem ได้ที่ www.isufucioumu.com คลิงต่องที่เวมละ check-out โรงแรมเล้ว คุณสมบัติของผู้เข้าร่วมโครงการ

1. มีบัตรประจำตัวประชาชน และเป็นบุคคลสัญชาติไทย

2.อายุตั้งแต่ 18 ปีบริบูรณ์ขึ้นไป ณ วันที่ลงทะเบียน ผ่านเว็ปไซด์ www.เราเที่ยวด้วยทัน.com

\* ประชาชนจะได้รับสิทธิเมื่อท่องเที่ยว ทิน และนอน ใน จังหวัดที่ไม่ใช่ทะเบียนบ้านของตนเอง

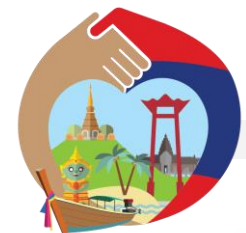

#### Timeline

**ลงทะเบียนเข้าร่วม โครงการ** (15 ท.ค. 63 เป็นต้นไป)

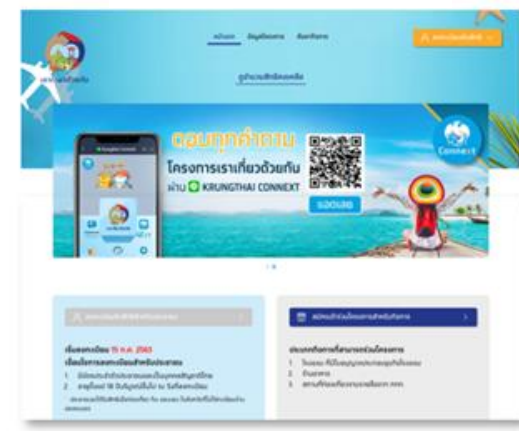

เข้าสู่เว็บไซต์ *https://www.เราเที่ยวด้วยทัน.com* ทด ลงทะเบียนรับสิทธิ์ สำหรับประชาชน **เปิดจองโรงแรม** (18 ท.ค. 63 เป็นต้นไป)

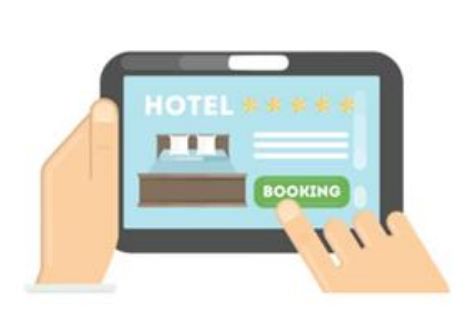

จองห้องพักโรงแรม 2 ช่องทาง ดังนี้ (จองล่วงหน้า 3 วันก่อน check-in)

- 1. จองโดยตรงทับโรงแรม
- จองผ่าน Online Travel Agency (OTA)

\* \*ท่อนจองโรงแรมให้ตรวจสอบโรงแรมที่ เข้าร่วมโครงทาร **ວັนແรกที่ check-in ໄດ້** (21 ກ.ค. 63 ເປ็นต้นไป)

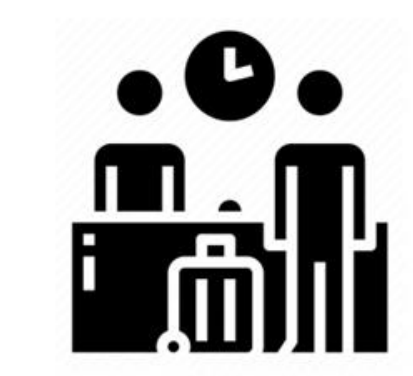

วันสุดท้ายของการ จองโรงแรม (28 ต.ค. 63)

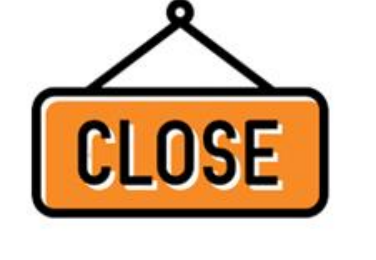

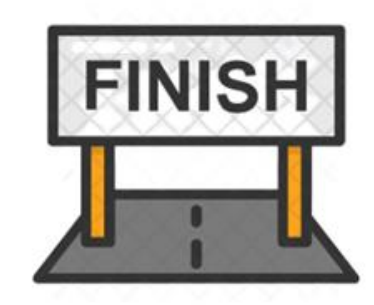

สิ้นสุดโครงการ

(31 a.A. 63)

วันสุดท้ายของการจองโรงแรมคือ วันที่ 28 ต.ค. 63 เนื่องจากต้องจองห้องพัก ล่วงหน้า 3 วันก่อนการ Check-in และ โครงการสิ้นสุดวันที่ 31 ต.ค. 63

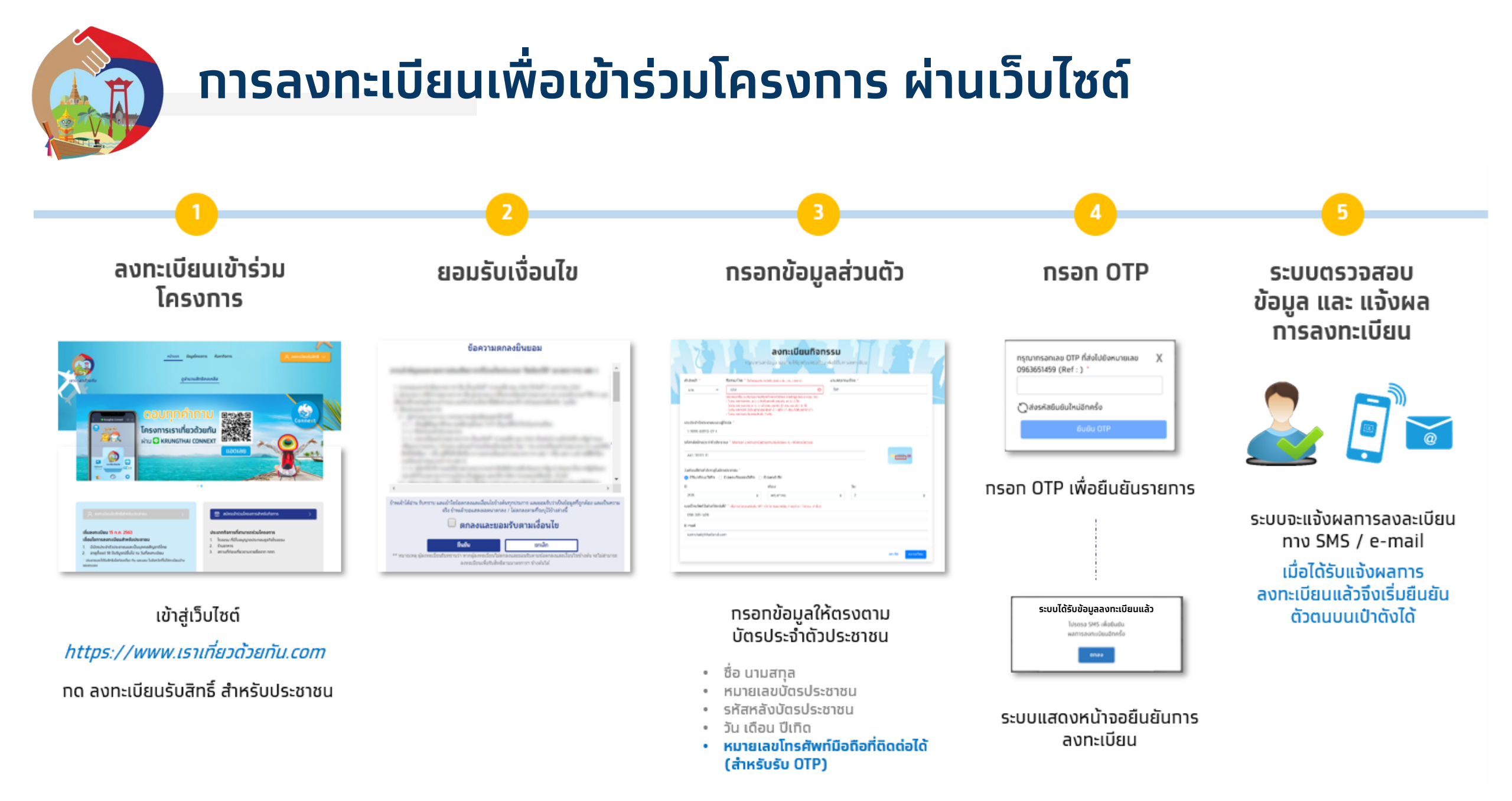

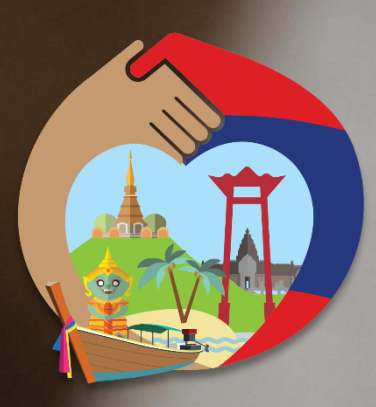

# ลงทะเบียนรับสิทธิ เราเที่ยวด้วยกัน

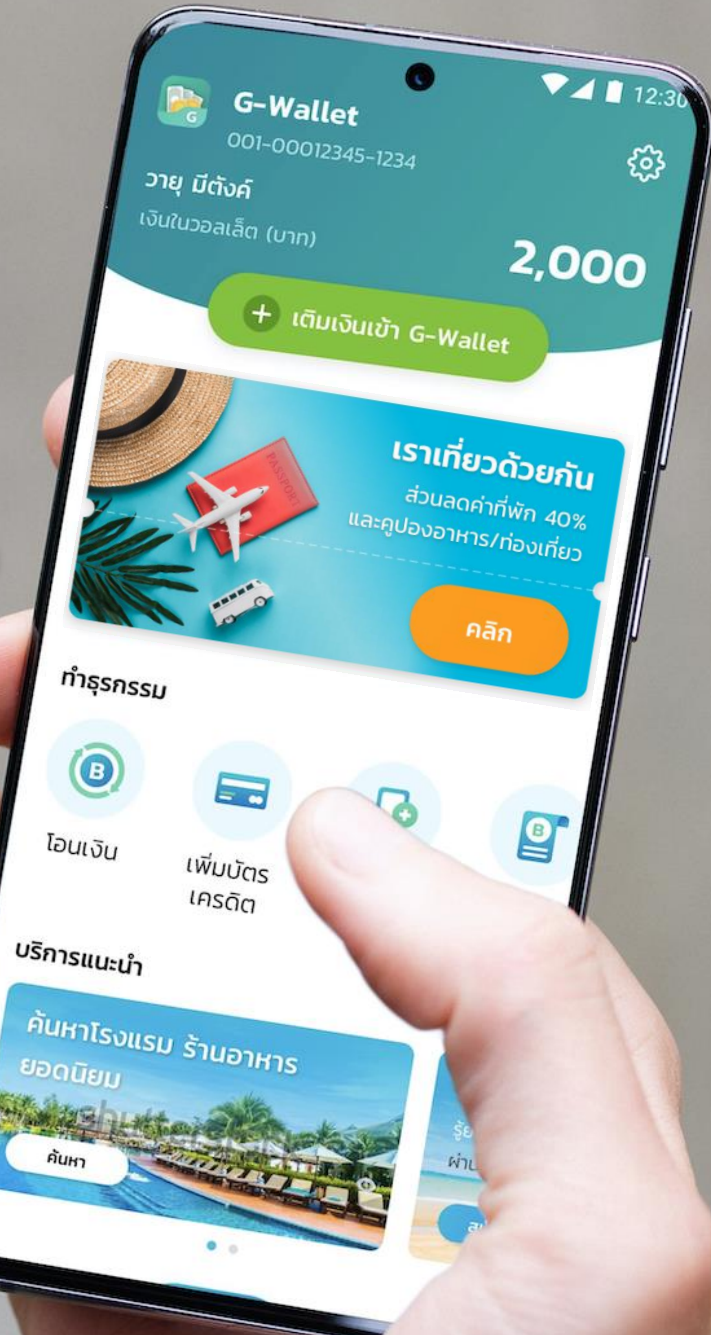

#### เข้าสู่หน้าเว็บไซต์โครงการ www.เราเที่ยวด้วยกัน.com

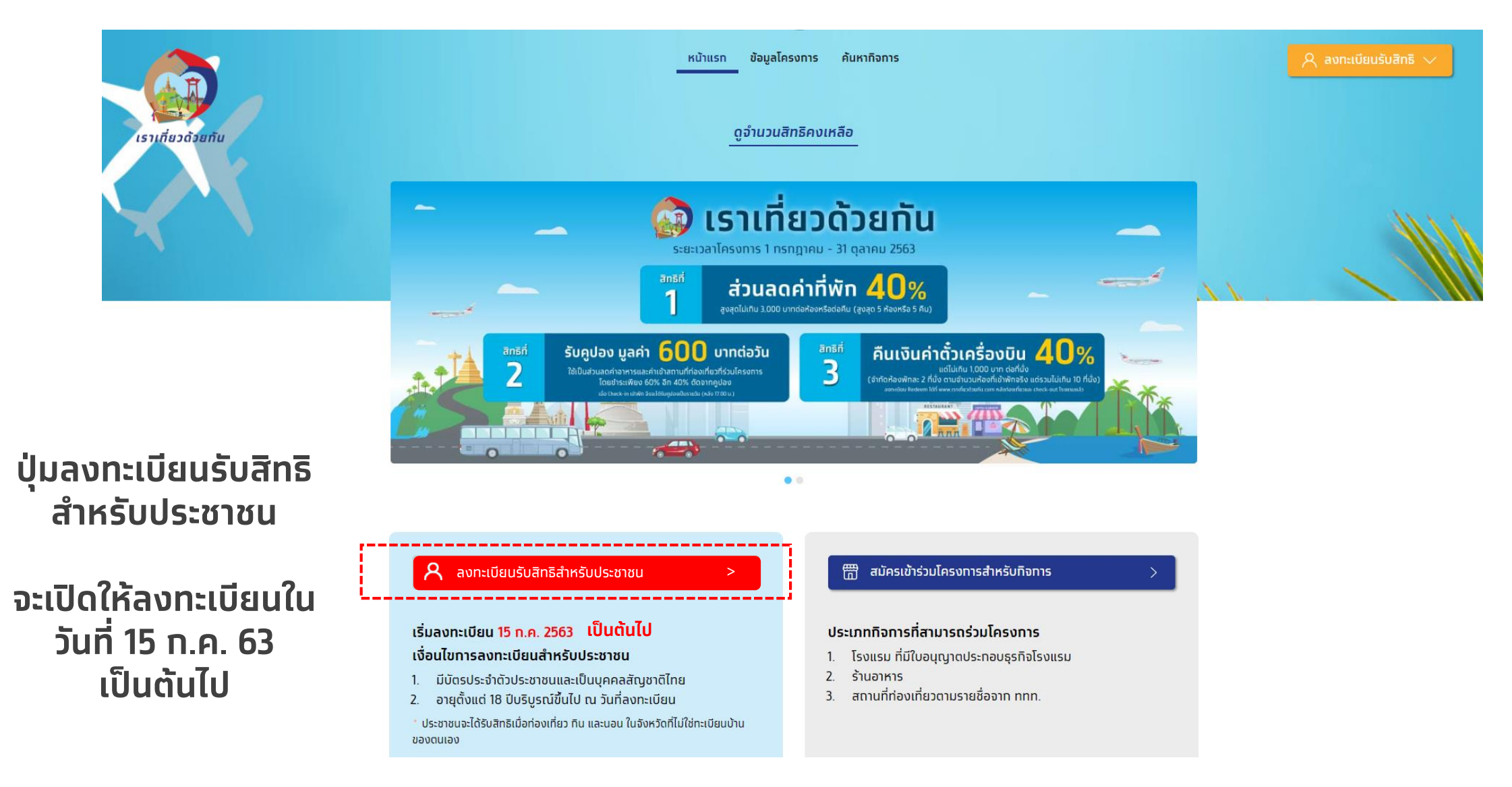

#### ยอมรับเงื่อนไขโครงการ

ยอมรับเงื่อนไขโครงการ

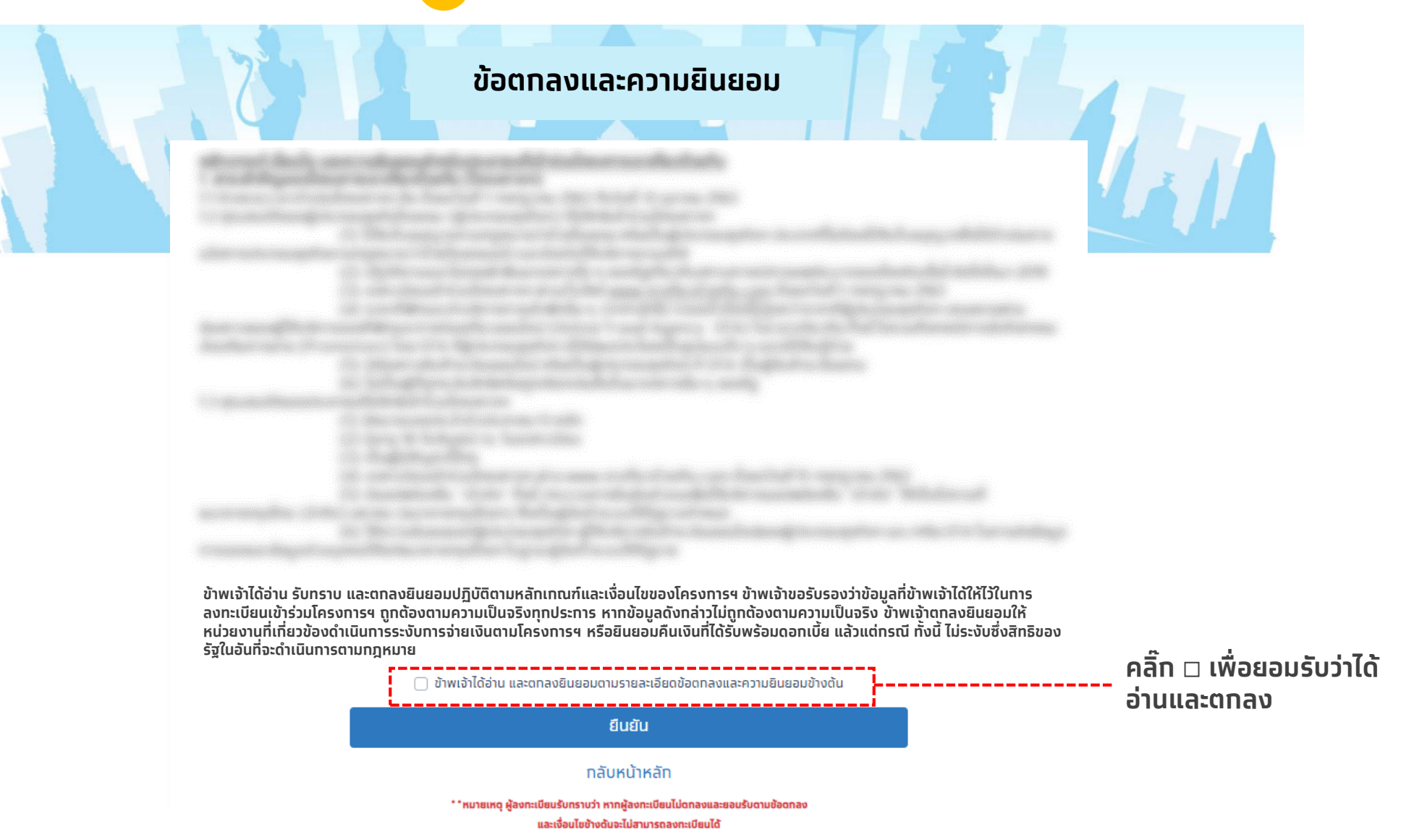

#### กรอกข้อมูลส่วนตัวของผู้ลงทะเบียน (1/2)

|                                                                          | กรุณาทรอ                                                                            | <i>เราเที่ยวด้วยม</i><br>เราเ <i>ที่ยวด้วยม</i><br>ลงทะเบียนโค<br>มาข้อมูลของท่านให้ถูกต้องครเ | กัน<br>ารงการ<br>มถ้วน เพื่อใช้ในการ | รลงทะเบียน |                             |  |
|--------------------------------------------------------------------------|-------------------------------------------------------------------------------------|------------------------------------------------------------------------------------------------|--------------------------------------|------------|-----------------------------|--|
| ค่าปาหน้า *                                                              | ชื่อภาษาไทย * ไม่ต้องระบุคำน่า                                                      | าหน้าชื่อ (เช่น นาย, นาง, นางสาว)                                                              | นามสกุลภา                            | ษาไทย *    |                             |  |
| โปรดเลือก 🗸                                                              | ชื่อภาษาไทย                                                                         |                                                                                                | นามสกุลเ                             | าาษาไทย    |                             |  |
| เลขประจำตัวประชาชน *                                                     |                                                                                     |                                                                                                |                                      |            |                             |  |
| เลขประจำตัวประชาชน                                                       |                                                                                     |                                                                                                |                                      |            |                             |  |
| XX0-0000000-00<br>วันเดือนปีเทิดที่ปรากฏในบัต<br>• มีวัน/เดือน/ปีเทิด () | ารประชาชน *<br>มีเฉพาะเดือนและปีเกิด 🔿 )                                            | มีเฉพาะปีเทิด                                                                                  |                                      |            |                             |  |
| Ū:                                                                       |                                                                                     | เดือน:                                                                                         |                                      | วัน:       |                             |  |
| โปรดเลือก                                                                | ٠                                                                                   | โปรดเลือท                                                                                      | *                                    | โปรดเลือก  | •                           |  |
| เบอร์โทรศัพท์มือตือที่ติดต่อ<br>หาทท่านมี G-Wallet โครงการชิม            | ไ <b>ด้</b> * เพื่อการดิดต่อและยืนยัน OTP เ<br>ข้อปใช้ สามารถระบุเบอร์เดิมเพื่อความ | (ซำทัดการสงทะเบียม 1 เบอร์ต่อ 1 คนเก่านั้น)<br>สะดวกในการยืนยันด้วดนบนแอปฯ เป่าดัง             |                                      |            |                             |  |
| เบอร์โทรศัพท์ที่สามารถดิ                                                 | ดต่อได้                                                                             |                                                                                                |                                      |            |                             |  |
| E-mail (ถ้ามี) ให้ระบุได้เพี                                             | ยง 1 อีเมล์                                                                         |                                                                                                |                                      |            |                             |  |
| E-mail                                                                   |                                                                                     |                                                                                                |                                      |            |                             |  |
|                                                                          |                                                                                     |                                                                                                |                                      | មារ        | เลิก <mark>องทะเบียน</mark> |  |

#### กรอกข้อมูลส่วนตัวของผู้ลงทะเบียน (2/2)

|                                                                       | กรุณากรอเ                                                                                                    | <i>เราเที่ยวด้วยทับ</i><br>เราเที่ยวด้วยทับ<br>ลงทะเบียนโครง<br>าข้อมูลของท่านให้ถูกด้องครบถ้วน                                                                                     | <b>วการ</b><br>เพื่อใช้ในการ | ลงทะเบียน |                |      |
|-----------------------------------------------------------------------|----------------------------------------------------------------------------------------------------|----------------------------------------------------------------------------------------------------|------------------------------|-----------|----------------|------|
| ค่าปาหน้า ชื่                                                         | อภาษาไทย * ไม่ด้องระบุศาปา                                                                                                    | ณ้าชื่อ (เช่น นาย, นาง, นางสาว)                                                                                                    | นามสกุลภาเ                   | าไทย "    |                |      |
| นางสาว 🗸                                                              | กรุงไทย                                                                                                    | 0                                                                                                    | นามสกุลภ                     | าษาไทย    |                |      |
| It                                                                    | ปรดกรอกชื่อนามสกุลของท่านให้ดู<br>ไม่สามารถกรอกสระ เอ ( เ- ) ดีด<br>ไม่สามารถกรอกสระ อา ( -า ) แล้<br>ไม่สามารถกรอก วรรณยุกดั เช่น<br>ไม่สามารถกรอกเว้บวรรค ดิดกัน : | ກດ້ອຍຖຸກດ້ວອັກປະ ຕາມນ້ອມູສບັດຮປຣະຫສນ ໂດຍ<br>ກົນສອບດັ່ງ ແກນສະ: ແລ ( ແ- ) ໄດ້<br>ວ ເຕັນ ບຸຖຸລະດີ (*) ແກນ ສະະ ຢ່າ (*) ໄດ້<br>ເມີເລກ ( * ) ໄມ້ໂກ ( *) ກ່ອນ ໄມ້ສັນອາກາສ ( * )<br>? ລຣັ້ນ |                              |           |                |      |
| เลขประจำตัวประชาชน *                                                  |                                                                                                    |                                                                                                    |                              |           |                |      |
| เลขประจำตัวประชาชน                                                    |                                                                                                    |                                                                                                    |                              |           |                |      |
| รหัสหลังบัตรประจำตัวประชาชน                                           | * โปรดกรอก 2 หลักแรกเป็นอัก                                                                                                    | ษรภาษาอังกฤษและ 10 หลักหลังเป็นดัวเลข                                                                                                    |                              |           |                |      |
| XX0-0000000-00                                                        |                                                                                                    |                                                                                                    |                              |           | =              |      |
| วันเดือนปีเทิดที่ปรากฏในบัตรปร                                        | ระชาชน *                                                                                                    |                                                                                                    |                              |           |                |      |
| 🗿 มีวัน/เดือน/ปีเทิด 🔘 มีเล                                           | ฉพาะเดือนและปีเทิด 🔾 เ                                                                                                    | ເລພາະປົເກີດ                                                                                                    |                              |           |                |      |
| 0:                                                                    |                                                                                                    | เดือน:                                                                                                    |                              | วัน:      |                |      |
| โปรดเลือท                                                             | *                                                                                                    | โปรดเลือก                                                                                                    | ٠                            | โปรดเลือก |                | •    |
| เมอร์โทรศัพท์มือถือที่ติดต่อได้<br>หากท่านมี G-Wallet โครงการชิมช้อปใ | " เพื่อการติดต่อและยืนยัน OTP (<br>ช้ สามารถระบุเบอร์เดิมเพื่อความส                                                                                                  | ว่าทัดการลงทะเบียบ 1 เบอร์ต่อ 1 คนเท่านั้น)<br>ะดวกในการยืนยันดัวตนบนแอปฯ เป๋าดัง                                                                                                   |                              |           |                |      |
| เบอร์โทรศัพท์ที่สามารถดิดต่อ                                          | เได้                                                                                                    |                                                                                                    |                              |           |                |      |
| E-mail (ถ้ามี) ให้ระบุได้เพียง 1                                      | l อีเมล์                                                                                                    |                                                                                                    |                              |           |                |      |
| E-mail                                                                |                                                                                                    |                                                                                                    |                              |           |                |      |
|                                                                       |                                                                                                    |                                                                                                    |                              |           |                |      |
|                                                                       |                                                                                                    |                                                                                                    |                              |           | ยกเลิก ลงทะเมื | มียน |
|                                                                       |                                                                                                    |                                                                                                    |                              |           |                |      |

หาททรอทไม่ตรงทับชื่อใน บัตรประชาชน เช่น เว้น วรรคเทิน 2 ครั้งระบบจะ ไม่ให้ดำเนินทารต่อ

#### 4 กรอกข้อมูลเบอร์ติดต่อเพื่อรับ OTP ยืนยันตัวตน

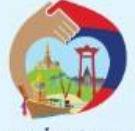

เราเที่ยวด้วยกัน

#### ลงทะเบียนโครงการ

กรุณาทรอทข้อมูลของท่านให้ถูกต้องครบถ้วน เพื่อใช้ในการลงทะเบียน

| ค่าน่าหน้า *                                            | ชื่อภาษาไทย * ไม่ต้องระบุศาขา                                                      | หน้าชื่อ (เช่น นาย, นาง, นางสาว)                                             | นามสกุลภาเ    | ษาไทย *   |                |                             |
|---------------------------------------------------------|------------------------------------------------------------------------------------|------------------------------------------------------------------------------|---------------|-----------|----------------|-----------------------------|
| โปรดเลือก 🗸                                             | ชื่อภาษาไทย                                                                        |                                                                              | นามสกุลภ      | าาษาไทย   |                |                             |
| เลขประจำตัวประชาชน *                                    |                                                                                    |                                                                              |               |           |                |                             |
| เลขประจำตัวประชาชน                                      |                                                                                    |                                                                              |               |           |                |                             |
| รหัสหลังบัตรประจำตัวปร                                  | ะชาชน * โปรดกรอก 2 หลักแรกเป็นอัก                                                  | ษรภาษาอังกฤษและ 10 หลักหลังเป็นดัวเ                                          | ลข            |           |                |                             |
| XX0 000000 00                                           |                                                                                    |                                                                              |               |           |                |                             |
| XX0-0000000-00                                          |                                                                                    |                                                                              |               |           |                |                             |
| วันเดือนปีเกิดที่ปรากฏใน                                | บัตรประชาชน *                                                                      |                                                                              |               |           |                |                             |
| 🗿 ນິວັน/ເດືອน/ປີເກີດ 🤇                                  | 🔿 มีเฉพาะเดือนและปีเทิด 🔵 i                                                        | ม์เฉพาะปีเทิด                                                                |               |           |                |                             |
| ปี:                                                     |                                                                                    | เดือน:                                                                       |               | วัน:      |                |                             |
| โปรดเลือก                                               | ÷                                                                                  | โปรดเลือ <mark>ก</mark>                                                      | \$            | โปรดเลือท | •              |                             |
| เบอร์โทรศัพท์มือถือที่ติด<br>หากท่านมี G-Wallet โครงการ | ต่อได้ * เพื่อการดิดด่อและยืนยัน OTP (<br>ชิมข้อปใช้ สามารถระบูเบอร์เดิมเพื่อความส | จำทัดทารสงทะเบียน 1 เบอร์ด่อ 1 คนเท่า<br>เะดวทในการยืนยันดัวตบบบแอปฯ เป๋าดัง | ັ້ງແ <u>ງ</u> |           |                | เบอร์โทรศัพท์ที่สามารเ      |
| เบอร์โทรศัพท์ที่สามารถ                                  | กติดต่อได้                                                                         |                                                                              |               |           |                | ติดต่อได้เท่านั้น จะใช้เพื่ |
| E-mail (ถ้ามี) ให้ระบุได้เ                              | เพียง 1 อีเมล์                                                                     |                                                                              |               |           |                | รับผลการลงทะเบียน           |
| E-mail                                                  |                                                                                    |                                                                              |               |           |                |                             |
|                                                         |                                                                                    |                                                                              |               |           |                |                             |
|                                                         |                                                                                    |                                                                              |               | មា        | เลิก ลงทะเบียน |                             |
|                                                         |                                                                                    |                                                                              |               |           |                |                             |

#### ๑ กรอก E-mail เพื่อรับผลการลงทะเบียน

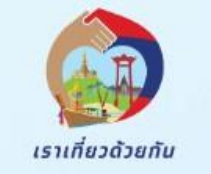

#### ลงทะเบียนโครงการ

ทรุณาทรอทข้อมูลของท่านให้ถูกต้องครบด้วน เพื่อใช้ในการลงทะเบียน

|                                                         |                                                                                         | ใหน้าชื่อ (เช่น นาย, นาง, นางสาว)                                                   | นามสกุลภาเ | ะาไทย *        |    |  |  |  |
|---------------------------------------------------------|-----------------------------------------------------------------------------------------|-------------------------------------------------------------------------------------|------------|----------------|----|--|--|--|
| โปรดเลือก 🗸                                             | ชื่อภาษาไทย                                                                             |                                                                                     | นามสกุลภ   | นามสกุลภาษาไทย |    |  |  |  |
| ลขประจำตัวประชาชน *                                     |                                                                                         |                                                                                     |            |                |    |  |  |  |
| เลขประจำตัวประชาชน                                      |                                                                                         |                                                                                     |            |                |    |  |  |  |
| หัสหลังบัตรประจำตัวประ                                  | ะชาชน * โปรดกรอก 2 หลักแรกเป็นอ่                                                        | กษรภาษาอังกฤษและ 10 หลักหลังเป็นดัวเลข                                              |            |                |    |  |  |  |
| XX0-0000000-00                                          |                                                                                         |                                                                                     |            |                |    |  |  |  |
| นเดือนปีเกิด <mark>ที่ปรากกใน</mark>                    | โดยประชาชน *                                                                            |                                                                                     |            |                |    |  |  |  |
| ) มีวัน/เดือน/ปีเกิด (                                  | ) มีเฉพาะเดือนและปีเทิด ()                                                              | มีเฉพาะปีเทิด                                                                       |            |                |    |  |  |  |
| •                                                       |                                                                                         | เดือน:                                                                              |            | วัน:           |    |  |  |  |
| โปรดเลือก                                               | ٠                                                                                       | โปรดเลือก                                                                           | ¢          | โปรดเลือท      | \$ |  |  |  |
| มอร์โทรศัพท์มือถือที่ติดด<br>าทท่านมี G-Wallet โครงการใ | ท่ <b>อได้</b> * เพื่อการดิดต่อและยืนยัน OTP<br>วัมข้อปใช้ สามารถระบุเบอร์เดิมเพื่อควาเ | (สำทัดทารลงทะเบียม 1 เบอร์ด่อ 1 คนเท่านั้น)<br>มละดวทในการยืนยันด้วดมบนแอปฯ เป่าดัง |            |                |    |  |  |  |
| เบอร์โทรศัพท์ที่สามารถ                                  | ติดต่อได้                                                                               |                                                                                     |            |                |    |  |  |  |
| -mail (ถ้ามี) ให้ระบุได้เ                               | พียง 1 อีเมล์                                                                           |                                                                                     |            |                |    |  |  |  |
| E-mail                                                  |                                                                                         |                                                                                     |            |                |    |  |  |  |
|                                                         |                                                                                         |                                                                                     |            |                |    |  |  |  |
|                                                         |                                                                                         |                                                                                     |            |                |    |  |  |  |

#### 🤨 ตรวจสอบและยืนยันข้อมูล

|                                                                  |                                                  | เราเที่ยวเ                           | ร้วยกัน              |        |                    |      |                      |
|------------------------------------------------------------------|--------------------------------------------------|--------------------------------------|----------------------|--------|--------------------|------|----------------------|
|                                                                  | ตรว                                              | จสอบขอมูล                            | ทารลงทะเบ            | เยน    |                    |      |                      |
|                                                                  | កនុណពទ                                           | รวจสอบข้อมูลทารลงทะเบีย              | ยนของท่านให้ถูกต้องค | รบถ้วน |                    |      |                      |
| คำนำหน้า *                                                       | ชื่อภาษาไทย * ไม่ด้องระบุศาปา                    | หน้าชื่อ (เช่น นาย, นาง, นางสาว)     | นามสกุลภาษ           | กไทย * |                    |      |                      |
| นางสาว                                                           | สมหญิง                                           |                                      | บุญสนอง              |        |                    |      |                      |
| เลขประจำตัวประชาชน                                               | •                                                |                                      |                      |        |                    |      |                      |
| 1-1014-01681-03-1                                                | 1                                                |                                      |                      |        |                    |      |                      |
| AA1-1111111-11<br>วันเดือนปีเกิดที่ปรากฏ<br>O มีวัน/เดือน/ปีเกิด | ู่ในบัตรประชาชน *<br>🔿 มีเฉพาะเดือนและปีเกิด 🔵 i | มีเฉพาะปีเกิด                        |                      |        |                    |      |                      |
| ปี:                                                              |                                                  | เดือน:                               |                      | วัน:   |                    |      |                      |
| 2532                                                             | \$                                               | พฤศจิกายน                            | ¢                    | 3      | \$                 |      |                      |
| เบอร์โทรศัพท์มือถือที่เ                                          | ติดต่อได้ * เพื่อการดิดต่อและยืนยัน OTP (        | จำทัดการลงทะเบียน 1 เบอร์ด่อ 1 คนเท่ | ນັ້ <b>ນ</b> )       |        |                    |      |                      |
| 085-977-5900                                                     |                                                  |                                      |                      |        |                    |      |                      |
| E-mail (ถ้ามี) ให้ระบุ                                           | ได้เพียง 1 อีเมล์                                |                                      |                      |        |                    |      |                      |
| E-mail                                                           |                                                  |                                      |                      |        |                    |      |                      |
|                                                                  |                                                  |                                      |                      |        | แท้ไขข้อมูล ยืนยัน | <br> | ึ กดยืนยันเพื่อรับ 0 |
|                                                                  |                                                  |                                      |                      |        |                    |      |                      |

### 7 กรอก OTP เพื่อยืนยันตัวตน

|                          | ດຣະ                                    | จสอบข้อมูลทา                               | รลงทะเบียน              |    |
|--------------------------|----------------------------------------|--------------------------------------------|-------------------------|----|
|                          | កនុលពទ                                 | รวจสอบข้อมูลทารลงทะเบียนขอ                 | องท่านให้ถูกต้องครบถ้วน |    |
| ່າປາກບ້າ                 | ชื่อภาษาไทย * ไม่ด้องระบุศาปา          | หน้าชื่อ (เช่น นาย, นาง, นางสาว)           | นามสกุลภาษาไทย          |    |
| นางสาว                   | สมหญิง                                 |                                            | บุญสนอง                 |    |
| ลขประจำตัวประชาชน *      |                                        |                                            |                         |    |
| 1-1014-01681-03-1        |                                        |                                            |                         |    |
| หัสหลังบัตรประจำตัวปร    | ระชาชน * โปรดกรอก 2 หลักแรกเป็นอัก     | 085977: XXX Ref: IRVT)                     | สมายเลข                 |    |
|                          |                                        |                                            |                         |    |
| AA1-1111111-11           |                                        | 🖔 กรุณาลองใหม่อีกครั้งใน 29                | 3 วินาที                |    |
| ันเดือนปีเกิดที่ปรากฏใน  | เบ้ตรประชาชน *                         | ยืนยัน OTP                                 |                         |    |
| ) มีวัน/เดือน/ปีเกิด     | 🔘 มีเฉพาะเดือนและปีเทิด 🔘 เ            | มีเฉพาะปีเทิด                              |                         |    |
|                          |                                        | เดือน:                                     | วัน:                    |    |
| 2532                     | ¢                                      | พฤศจิกายน                                  | \$ 3                    | \$ |
| มอร์โทรศัพท์มือถือที่ติด | ต่อได้ * เพื่อการดิดต่อและยืนยัน OTP ( | จำทัดการลงทะเบียม 1 เบอร์ด่อ 1 คนเท่านั้น) |                         |    |
| 085-977-5900             |                                        |                                            |                         |    |
| -mail (ถ้ามี) ให้ระบได้  | เพียง 1 อีเมล์                         |                                            |                         |    |
| E-mail                   |                                        |                                            |                         |    |
|                          |                                        |                                            |                         |    |
|                          |                                        |                                            |                         |    |

#### กรอกข้อมูลลงทะเบียนสำเร็จ รอรับผลลงทะเบียนผ่าน SMS ภายใน 3 วัน

|                          |                         | ຕຣະ             | <sub>เราเที่ยวดั</sub><br>จจสอบข้อมูลา | ้ <sup>วยกัน</sup><br>การลงท | าะเบี   | ี่ยน   |  |    |
|--------------------------|-------------------------|-----------------|----------------------------------------|------------------------------|---------|--------|--|----|
|                          |                         | กรุณตร          | รวจสอบข้อมูลการลงทะเบีย                | เนของท่านให้ถูก              | าต้องค  | รบถ้วน |  |    |
| กำนำหน้า *               | ชื่อภาษาไทย *           | ไม่ต้องระบุศำปา | หน้าชื่อ (เช่น นาย, นาง, นางสาว)       | บาม                          | สกุลภาษ | กไทย * |  |    |
| นางสาว                   | สมหญิง                  |                 |                                        | Ų                            | ญสนอง   |        |  |    |
| ลขประจำตัวประชาชน *      |                         |                 |                                        | _                            | _       |        |  |    |
| 1-1014-01681-03-1        |                         | St              | บบได้รับข้อมูลส                        | ลงทะเบีย                     | นแล้    | כו     |  |    |
| หัสหลังบัตรประจำตัวปร    | ะซาชน * Tusor           |                 | โปรดรอ SMS                             | เพื่อยืนยัน                  |         |        |  |    |
| AA1-1111111-11           |                         |                 | ผลการลงทะเนิ                           | ่ยนอีกครั้ง                  |         |        |  |    |
| AALINING                 |                         |                 |                                        |                              |         |        |  |    |
| ์นเดือนปีเกิดที่ปรากฏใน  | บัตรประชาชน             |                 | ana                                    | υ                            |         |        |  |    |
| 🕽 มีวัน/เดือน/ปีเทิด 🛛   | 🔘 มีเฉพาะเดีย           |                 |                                        | _                            | _       | _      |  |    |
| ):                       |                         |                 | เดือน:                                 |                              |         | วัน:   |  |    |
| 2532                     |                         | ٥               | พฤศจิกายน                              |                              | ¢       | 3      |  | \$ |
| บอร์โทรศัพท์มือถือที่ติด | ต่อได้ * เพื่อการติดต่อ | และยืนยัน OTP ( | ้จำทัดการลงทะเบียน 1 เบอร์ด่อ 1 คนเท่า | ັ້ນ)                         |         |        |  |    |
| 085-977-5900             |                         |                 |                                        |                              |         |        |  |    |
| -mail (ถ้ามี) ให้ระบุได้ | เพียง 1 อีเมล์          |                 |                                        |                              |         |        |  |    |
| E-mail                   |                         |                 |                                        |                              |         |        |  |    |
|                          |                         |                 |                                        |                              |         |        |  |    |

#### 🔒 ระบบจะไม่อนุญาตให้ลงทะเบียนหากกรอกเบอร์โทรศัพท์หรือ เลขประจำตัวประชาชนซ้ำ

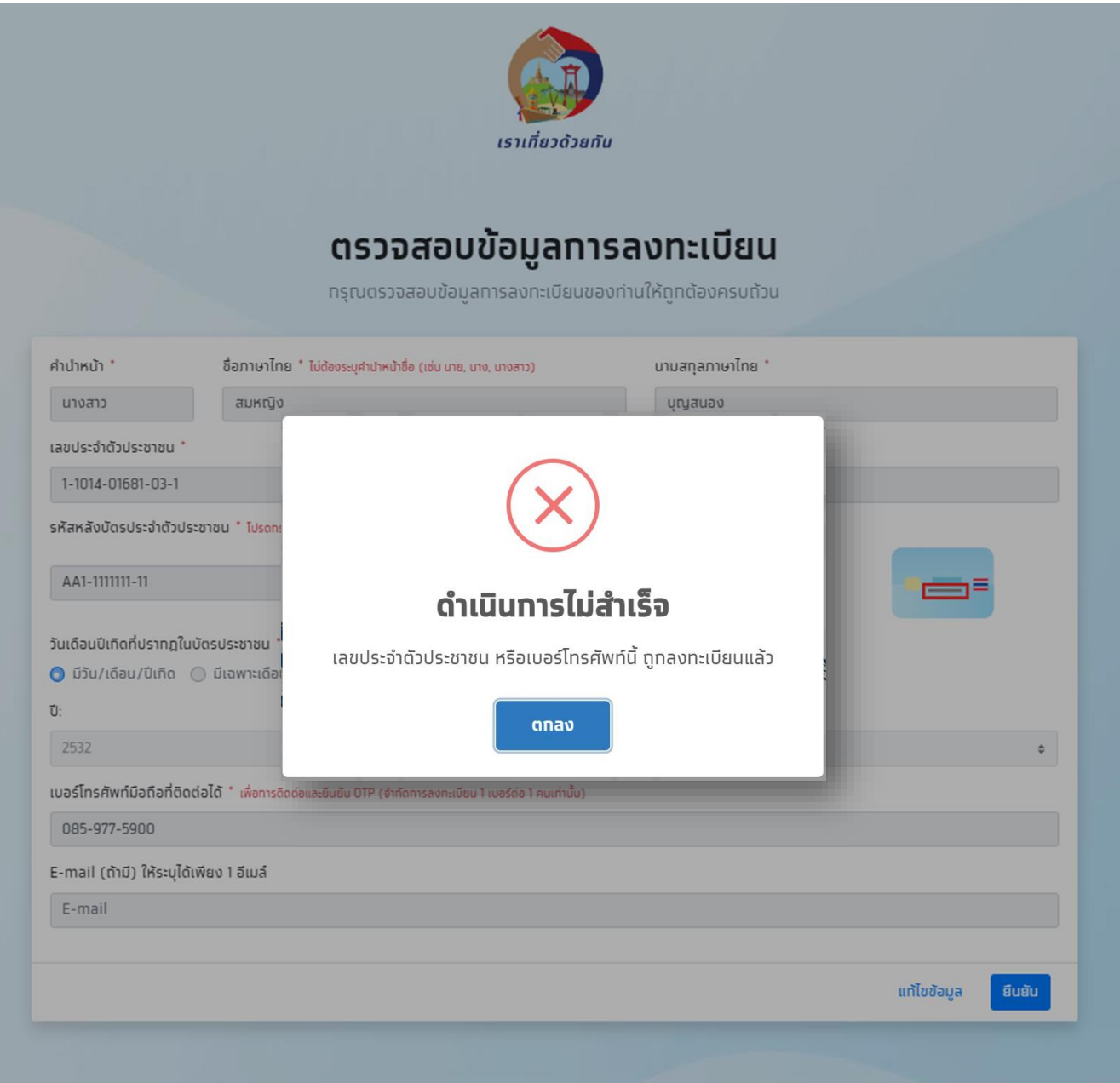

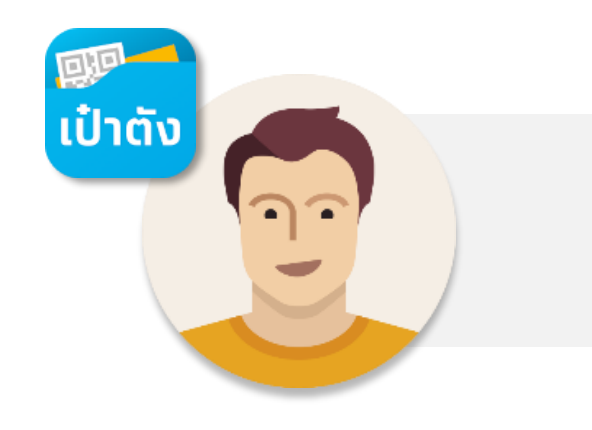

# เริ่มต้นใช้แอปฯ เป๋าตัง

# การติดตั้งแอปพลิเคชันเป๋าตัง

Å

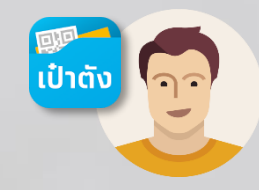

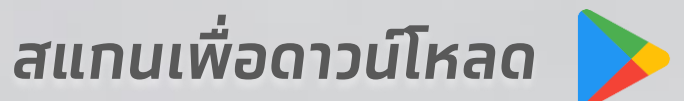

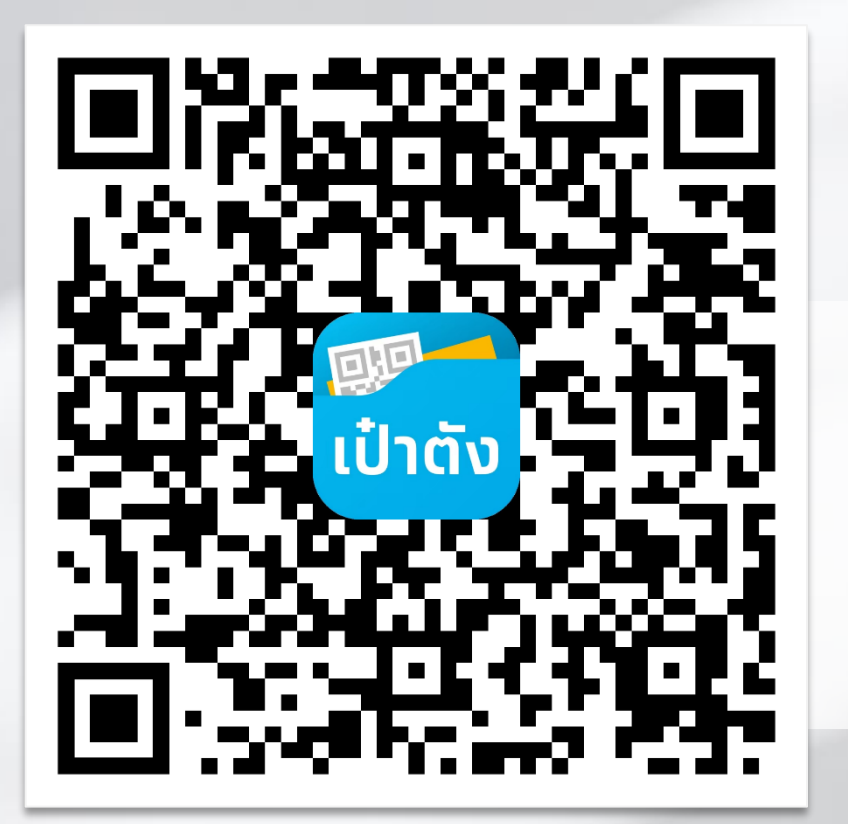

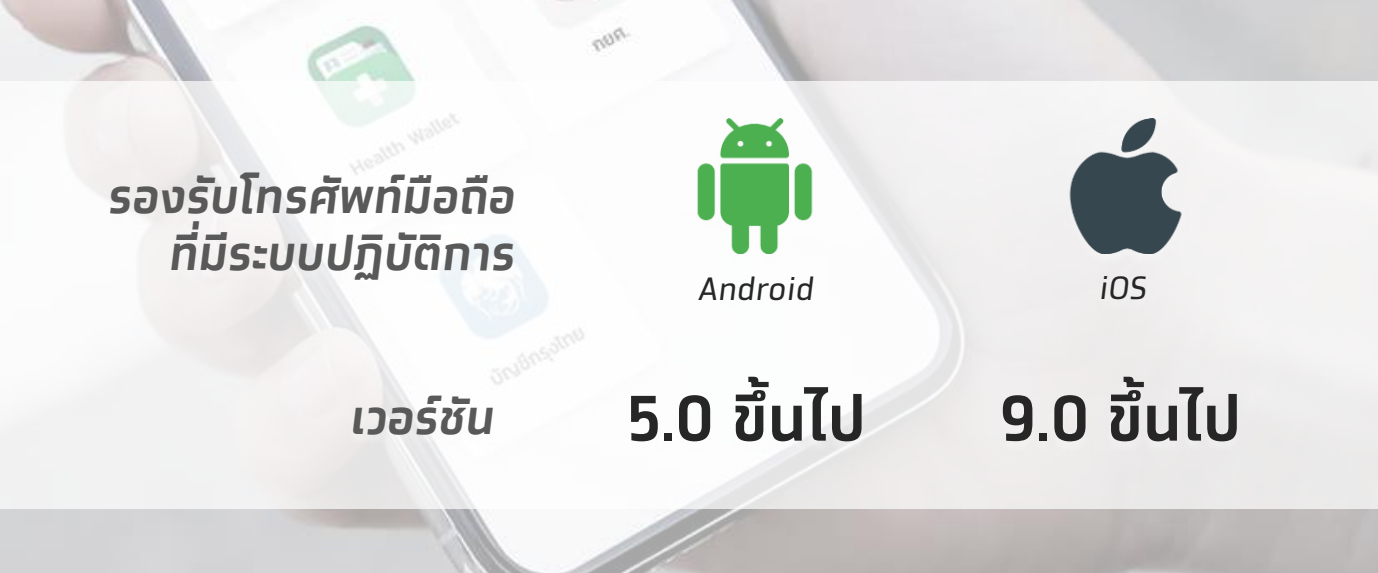

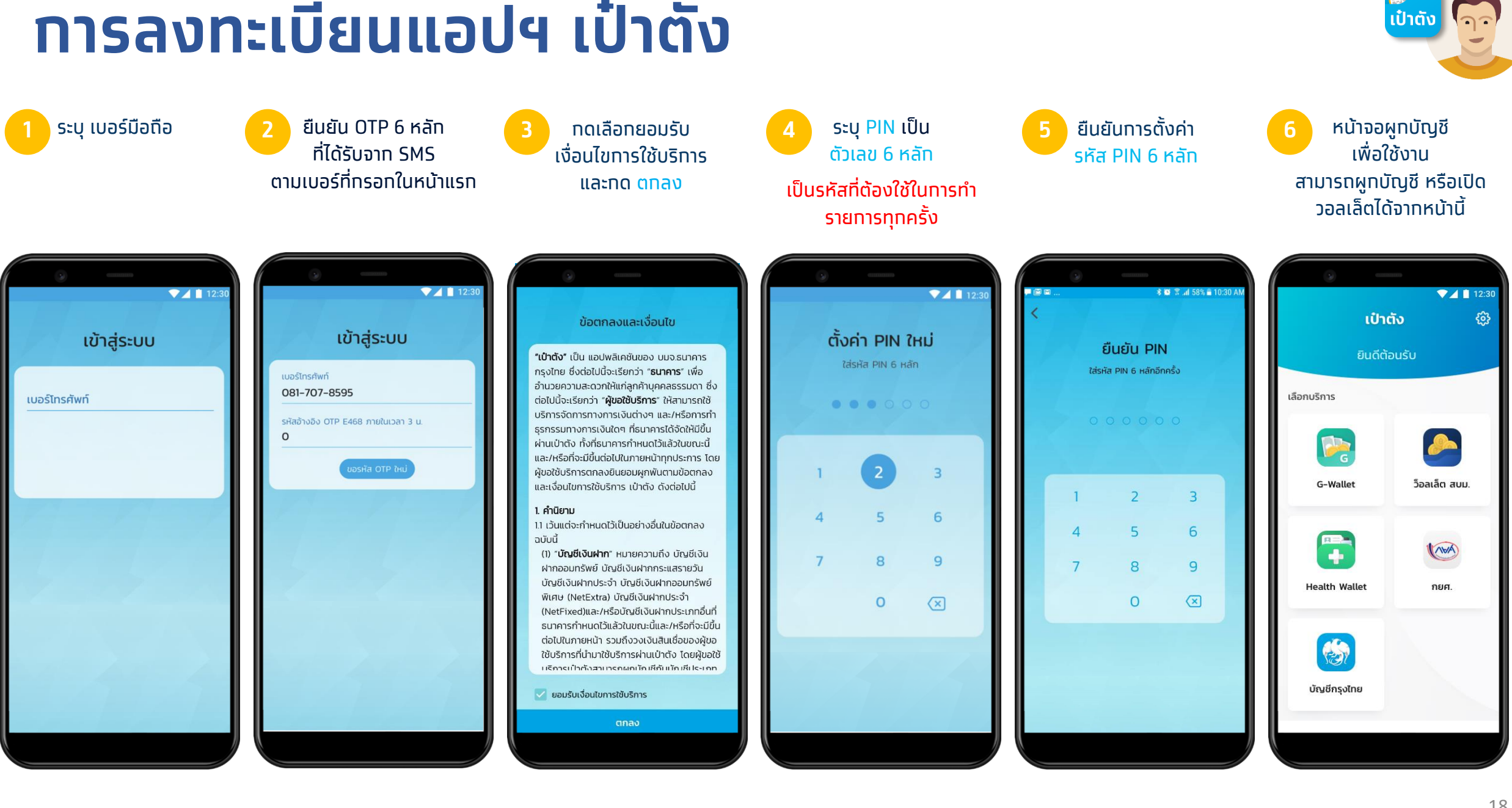

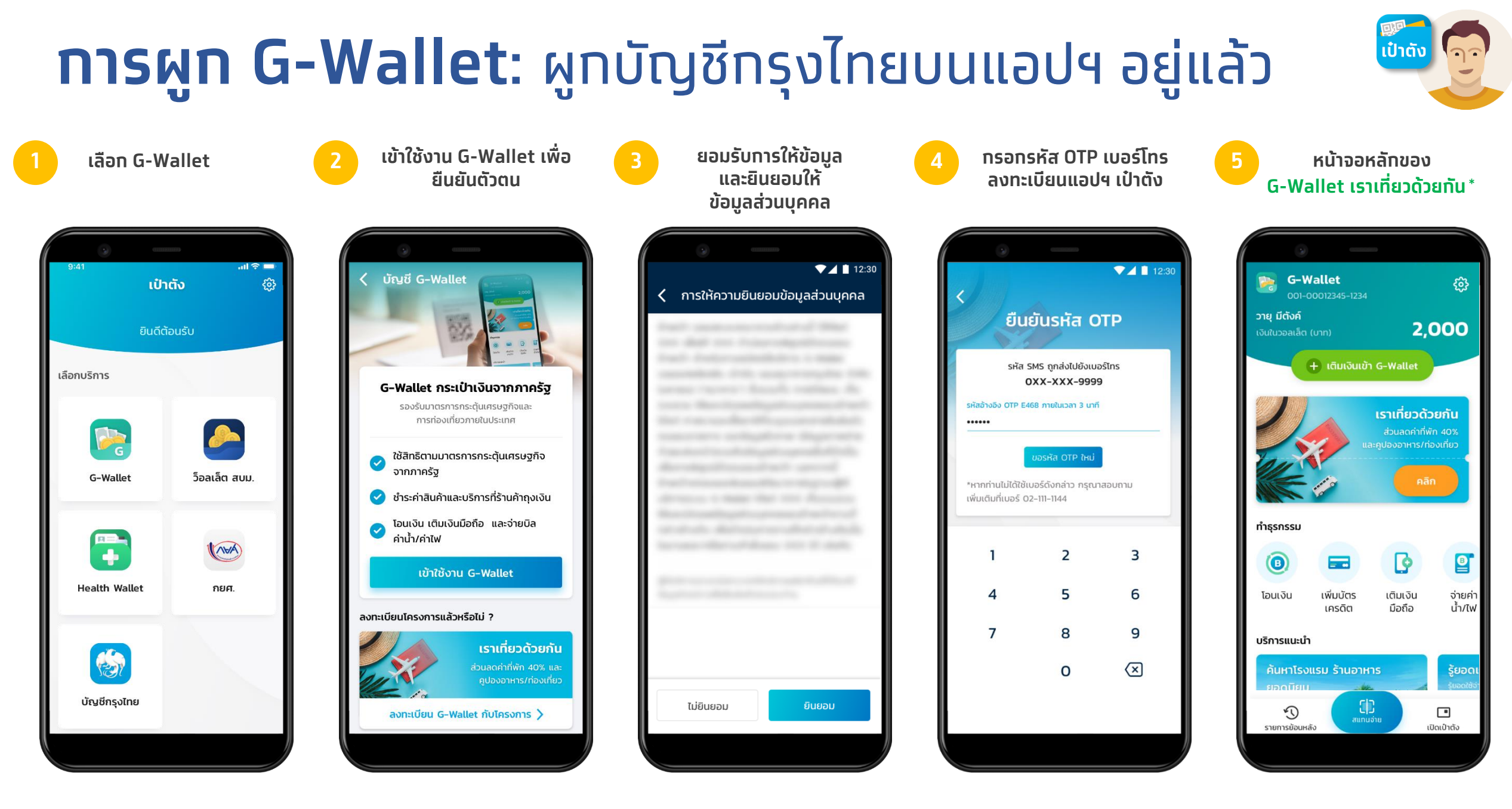

### **ทารผูท G-Wallet**: สำหรับลูกค้าใหม่

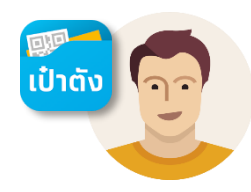

เลือก G-Wallet .ul 😤 🗖 เป๋าตัง {@} เลือกบริการ ว็อลเล็ต สบม. G-Wallet **H** = . (VPA) ÷ **Health Wallet** กยศ. 2 บัญชีกรุงไทย

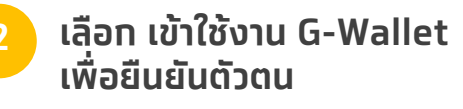

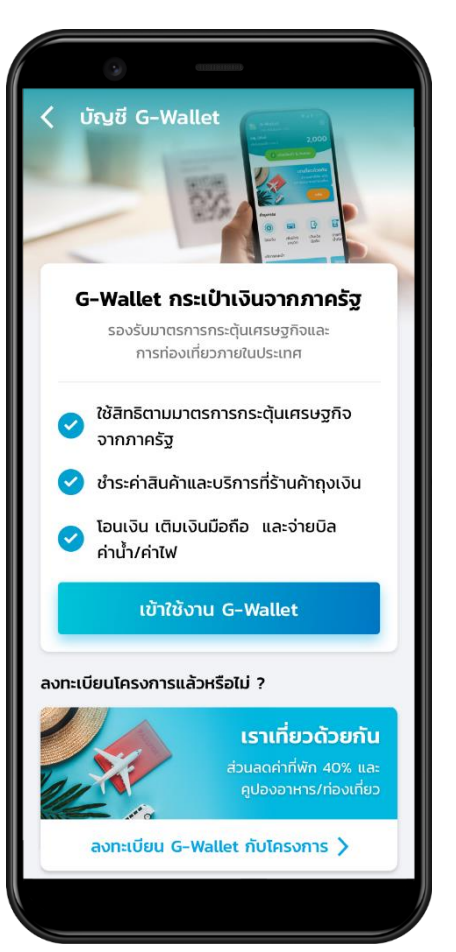

ียอมรับข้อตกลงการให้ข้อมูล และยินยอมให้ให้ข้อมูลส่วนบุคคล

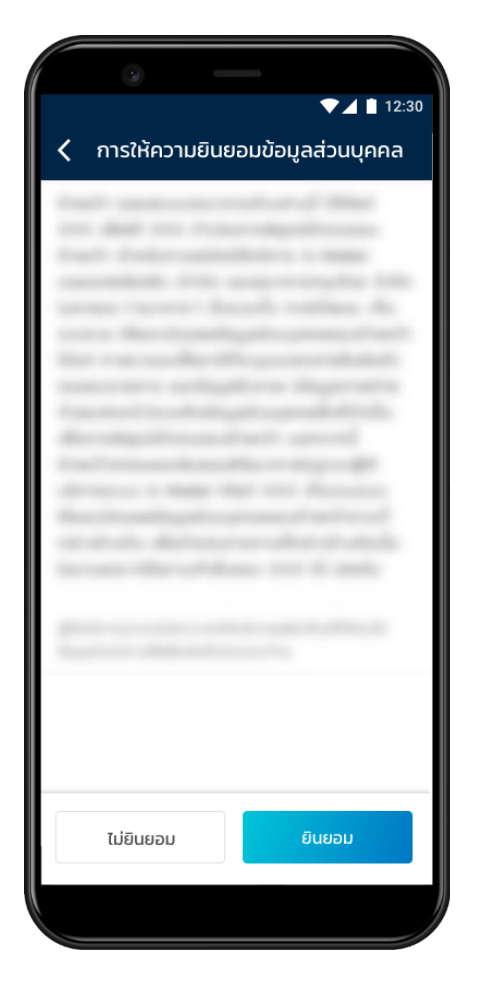

เลือกวิธียืนยันตัวตน

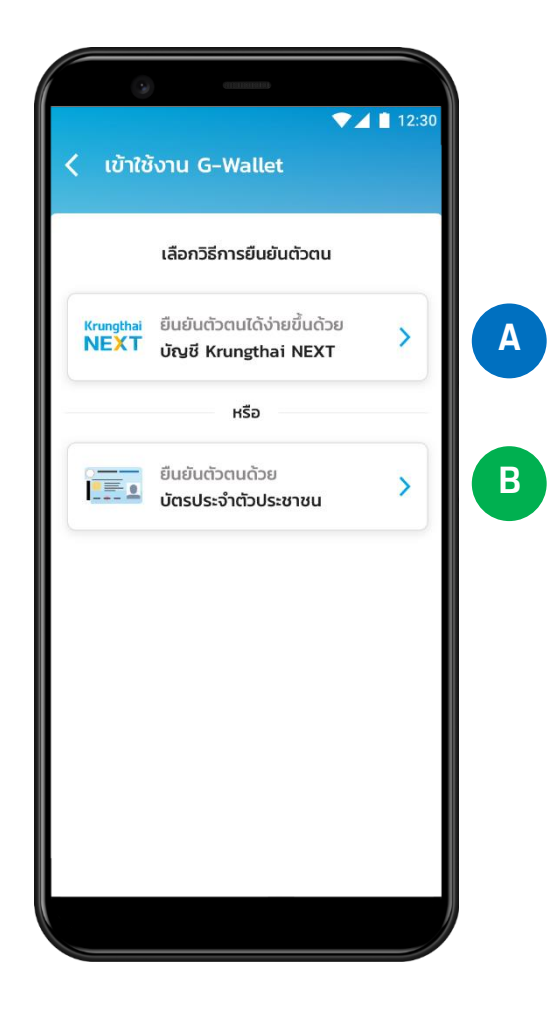

# **ทารผูท G-Wallet**: สำหรับลูทค้าใหม่ ใช้ NEXT<sup>A</sup>

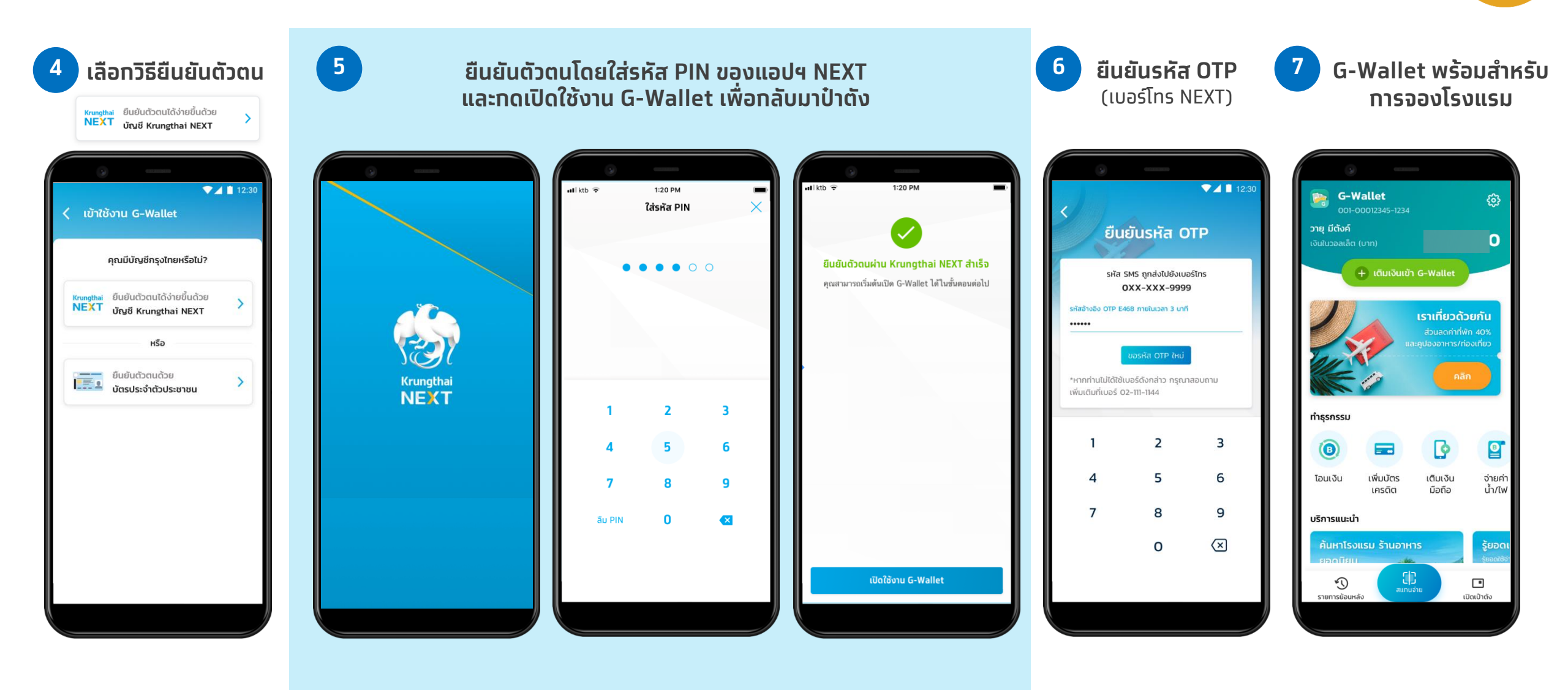

เป้าตั้ง

## **ทารผูท G-Wallet**: ลูทค้าใหม่ ใช้บัตรประชาชน <sup>®</sup>

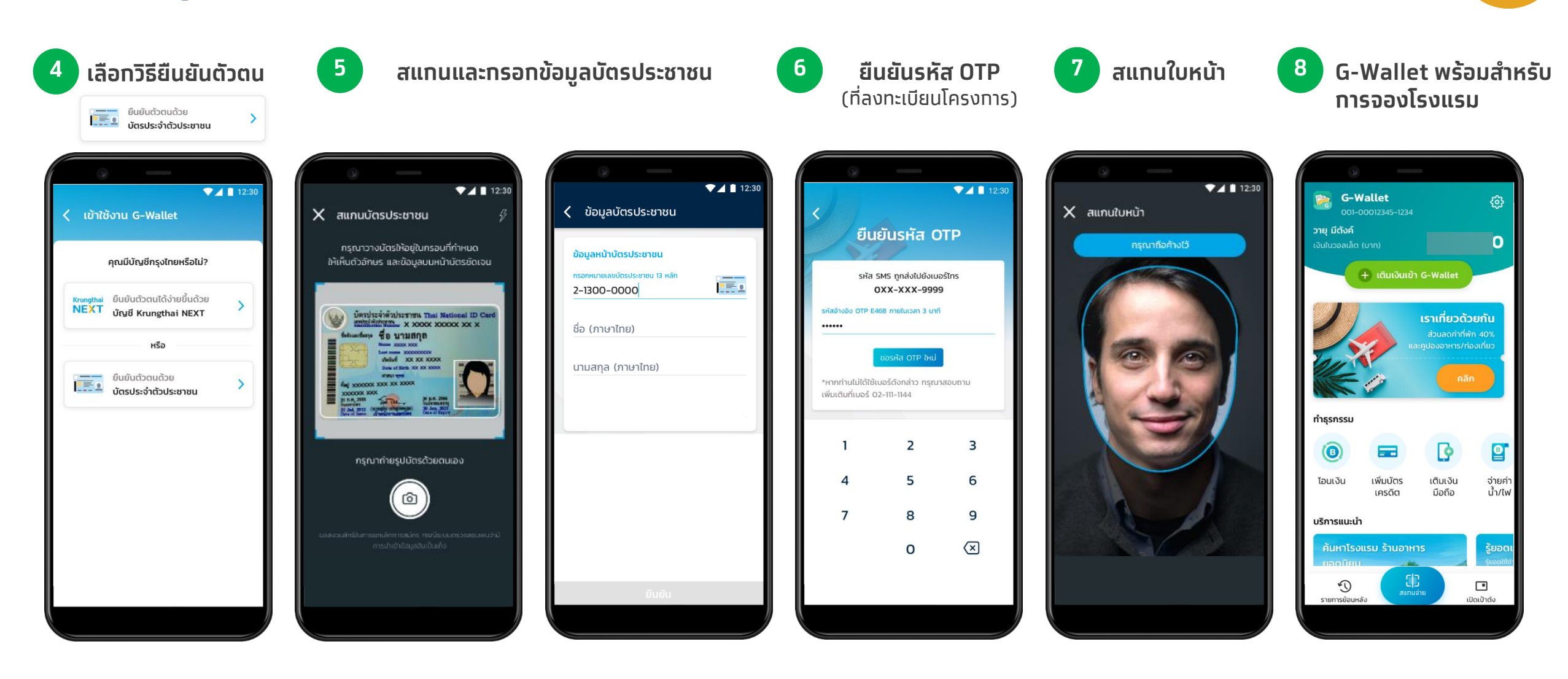

ເປົາຕັ້ນ

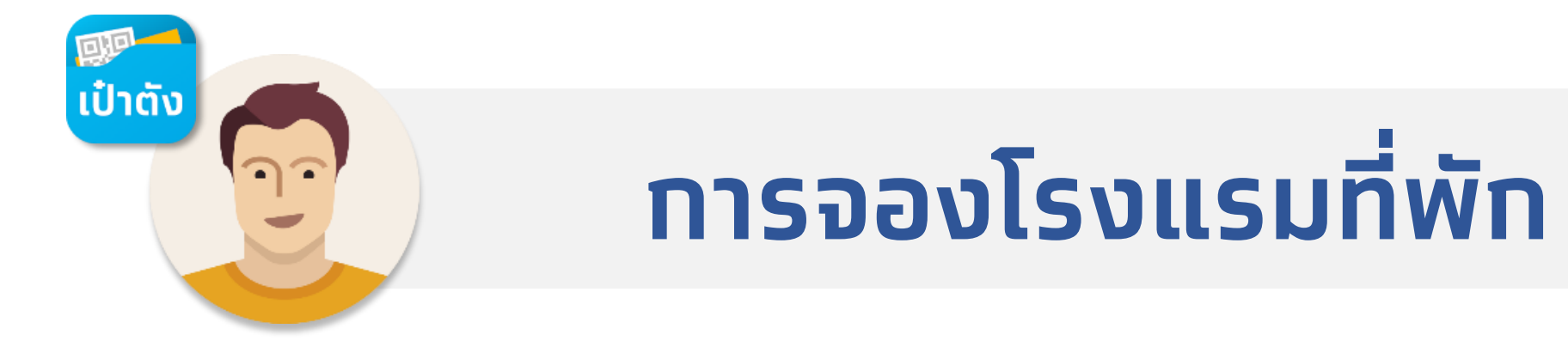

### ประชาชนสามารถจองโรงแรมได้ 2 วิธี

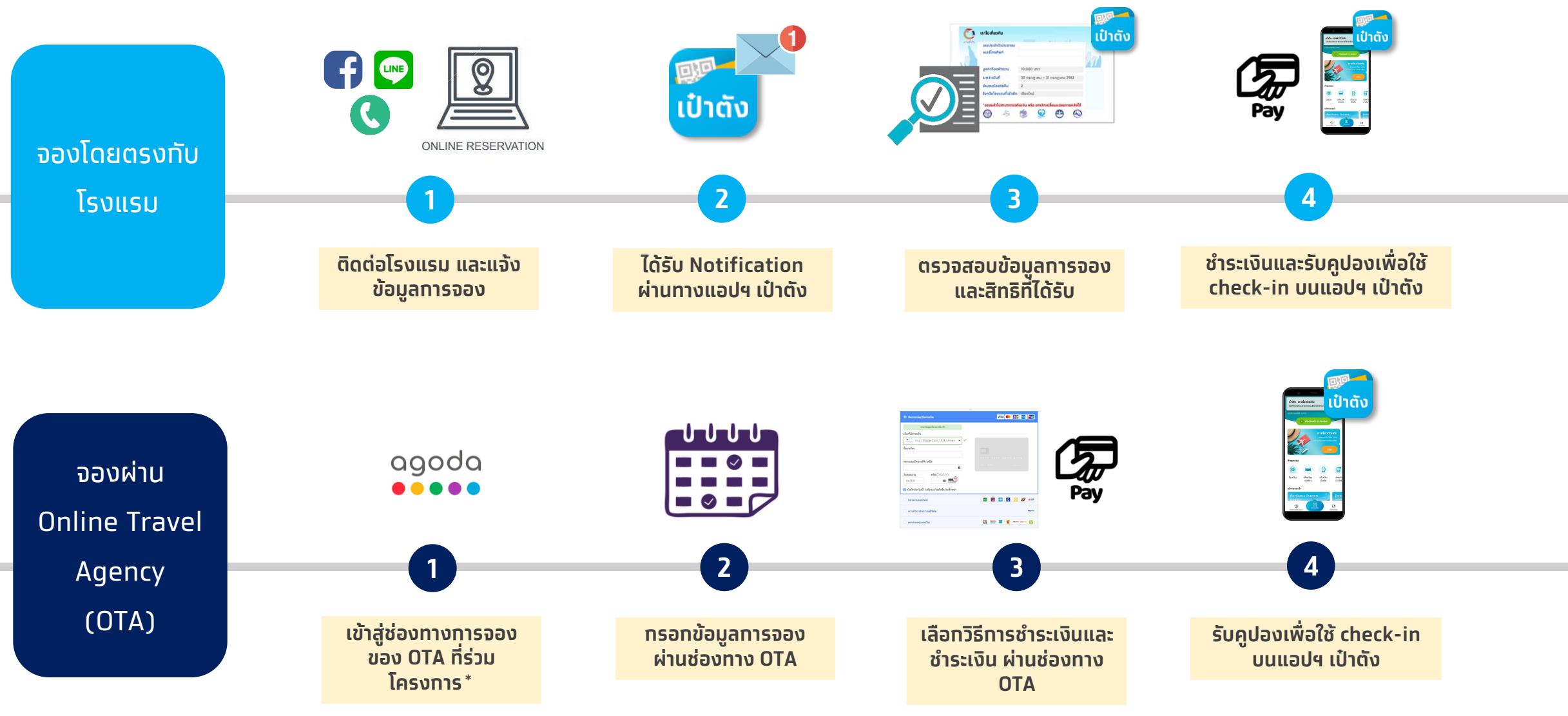

้ \*ทั้งนี้ ความพร้อมในการเปิดให้จองโรงแรมผ่าน OTA ขึ้นอยู่ทับการดำเนินการของ OTA แต่ละแห่ง และอาจ มีการเปลี่ยนแปลงได้ในภายหลัง โปรดติดตามช่องทางการจองผ่าน www.เราเที่ยวด้วยทัน.com อีทครั้ง

# ทารจองโดยตรงทับโรงแรม

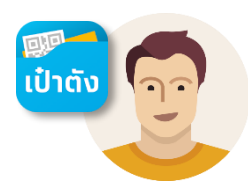

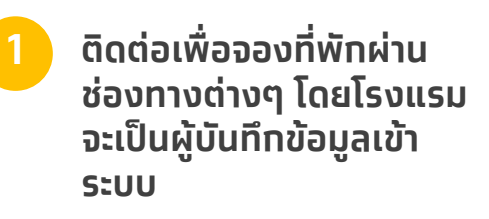

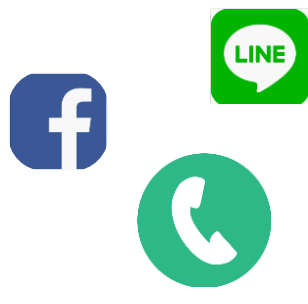

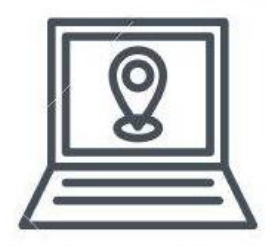

ONLINE RESERVATION

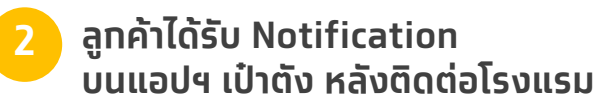

2,000

เราเที่ยวด้วยกัน

เติมเงิน

มือถือ

₿

จ่ายค่า

น้ำ/ไฟ

รู้ยอดเ

ເປັດເປົ່າຕັ້

เป๋าตัง - เราเที่ยวด้วยกัน

เงินในวอลเล็ต (บาท)

ทำธุรกรรม

B

โอนเงิน

บริการแนะนำ

9

รายการย้อนหลัง

โปรดตรวจสอบรายการจองที่พักและซำระเงิน

----

เพิ่มบัตร

เครดิต

ค้นหาโรงแรม ร้านอาหาร

🕂 เติมเงินเข้า G-Wallet

รายการ การจองโรงแรม ปรากฏบนแอปฯ เป๋าตัง ลูกค้าตรวจสอบข้อมูลการจอง ก่อนชำระเงิน

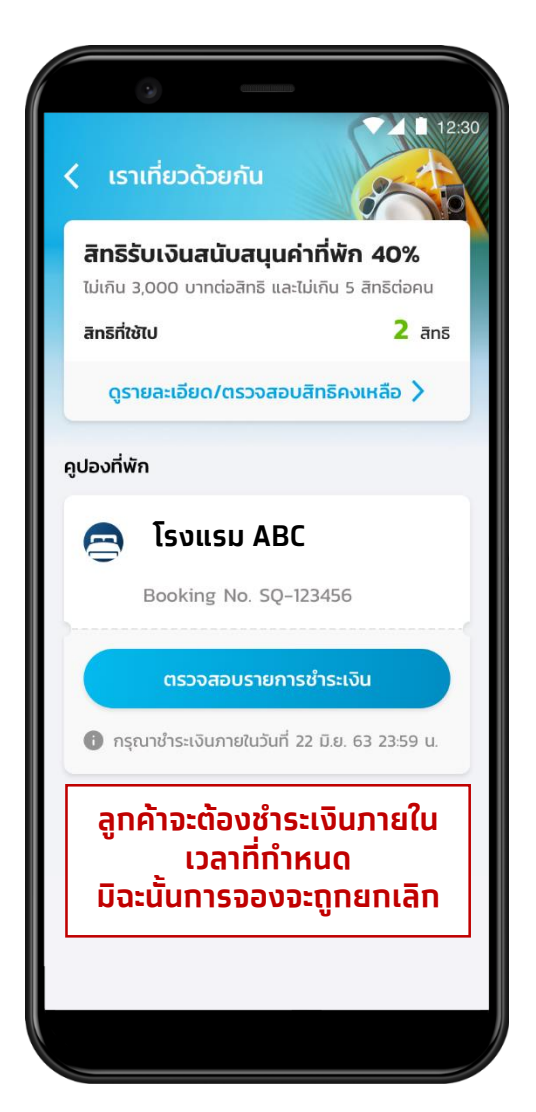

ตรวจสอบรายการชำระเงิน ข้อมูลผู้จองโรงแรม เลขบัตรประชาชน X-XXXX-XXX7-23-1 เบอร์โทรศัพท์ XXX-XXX-7824 โรงแรม ABC จังหวัด เชียงใหม่ วันที่เข้าพัก 3 ก.ค. 63 - 5 ก.ค. 63 (2 คืน) จำนวนห้อง 1 ห้อง จำนวนสิทธิที่ใช้ในการจอง 2 สิทธิ มลค่าห้องพักรวม 2.500 บาท ส่วนลดคูปอง (40%) -1.000 unn ยกเลิกการจอง 1,500 unn ยอดเงินที่ต้องชำระ ยืนยันการชำระเงิน

### การจองโดยตรงกับโรงแรม

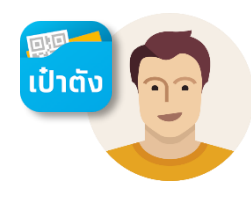

12:3

2 āns

เลือกวิธีการชำระเงิน

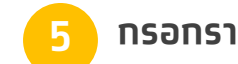

กรอกรายละเอียดเพื่อชำระเงิน

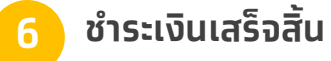

ได้รับคูปองเซ็คอินที่พักบน ແວປຯ ເປົ່າຕັ້

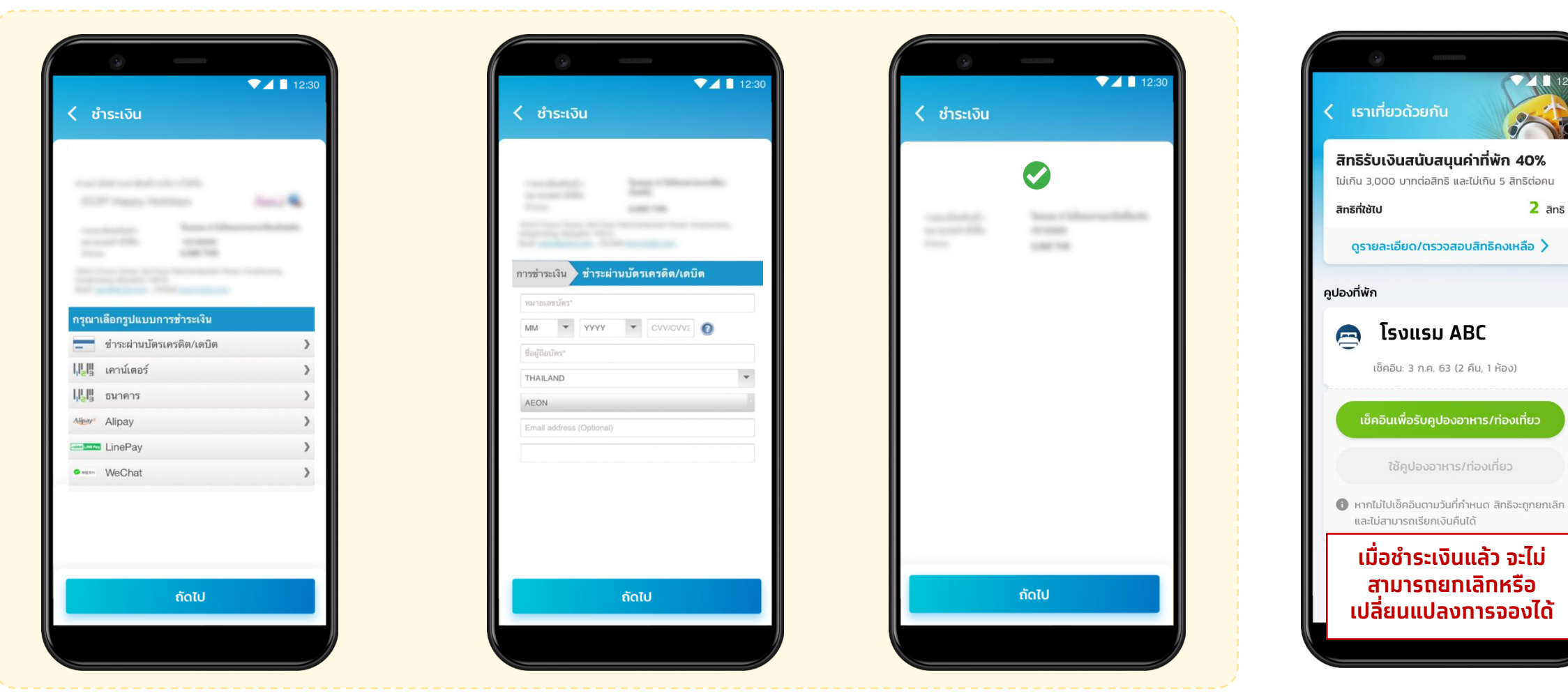

# ทารจองผ่าน Online Travel Agency (OTA)

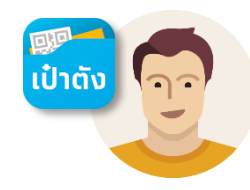

12:30

2 āns

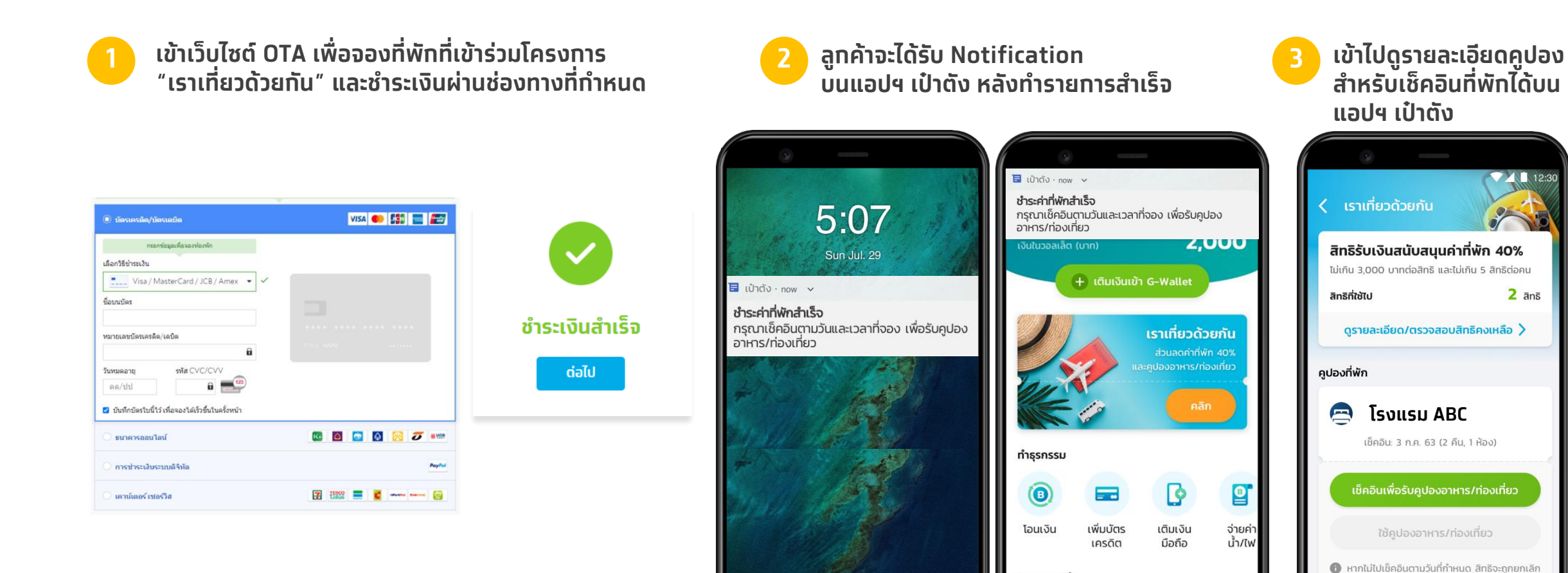

บริการแนะนำ

9

รายการย้อนหลัง

ค้นหาโรงแรม ร้านอาหาร

5 C

ເປັດເປົ່າຕັ້ຈ

และไม่สามารถเรียกเงินคืนได้

เมื่อชำระเงินแล้ว จะไม่ สามารถยกเลิกหรือ

เปลี่ยนแปลงการจองได้

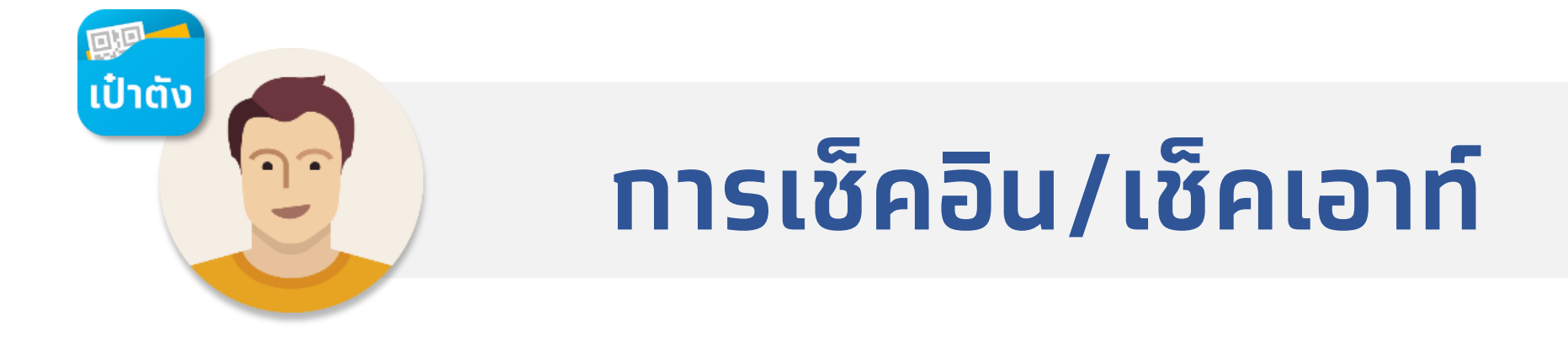

# Check in ด้วยแอปฯ เป๋าตังเพื่อรับคูปองอาหาร/ท่องเที่ยว

้ แสดง QR เพื่อเช็คอินเข้าพักโรงแรม เพื่อรับคูปองอาหาร/ท่องเที่ยว

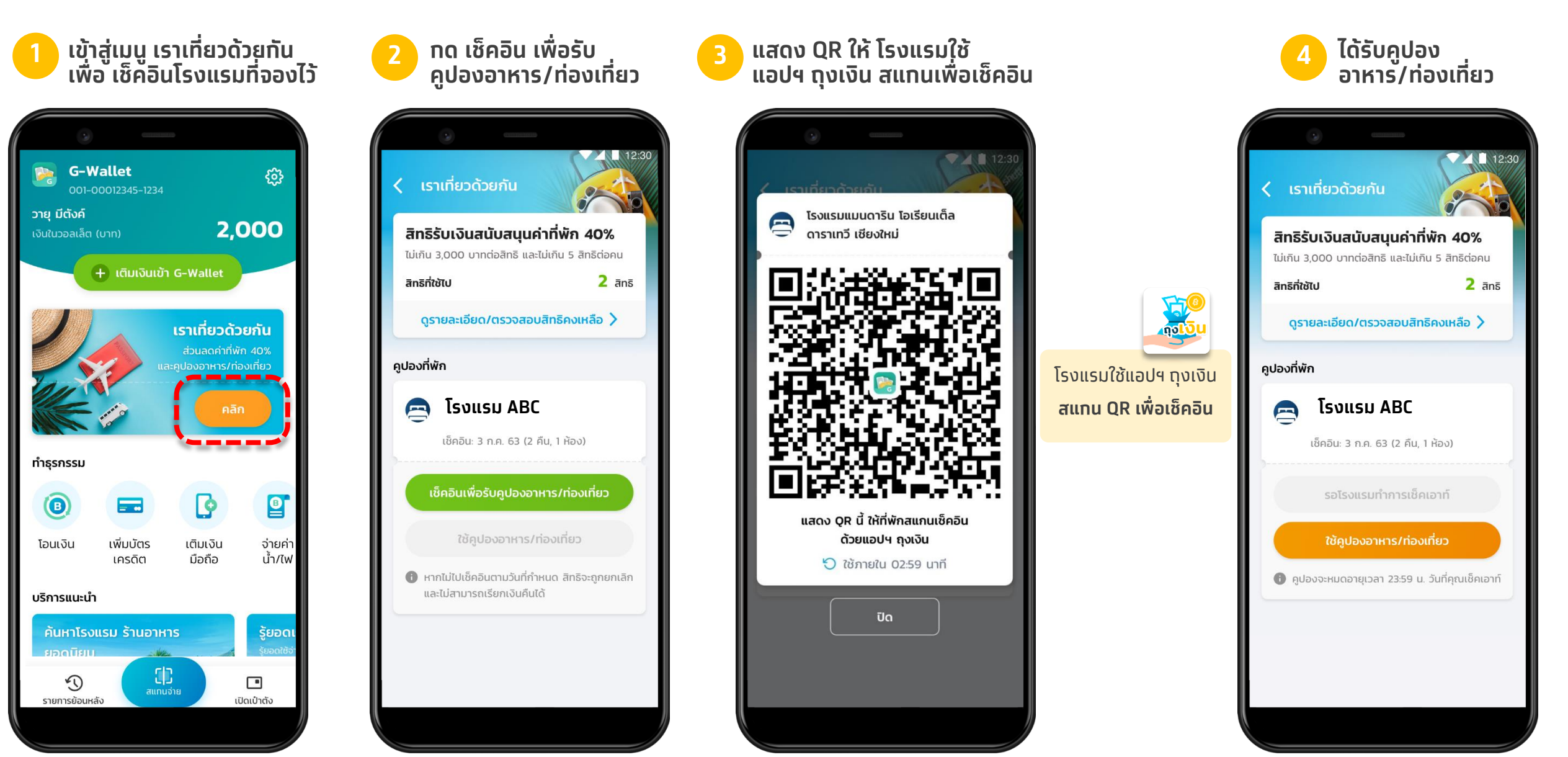

ເປົາຕັ້ນ

# ุการใช้คูปองอาหาร/ท่องเที่ยว

สแทน QR เพื่อใช้้จ่ายค่าอาหาร/ท่องเที่ยวแบบ Co-Payment

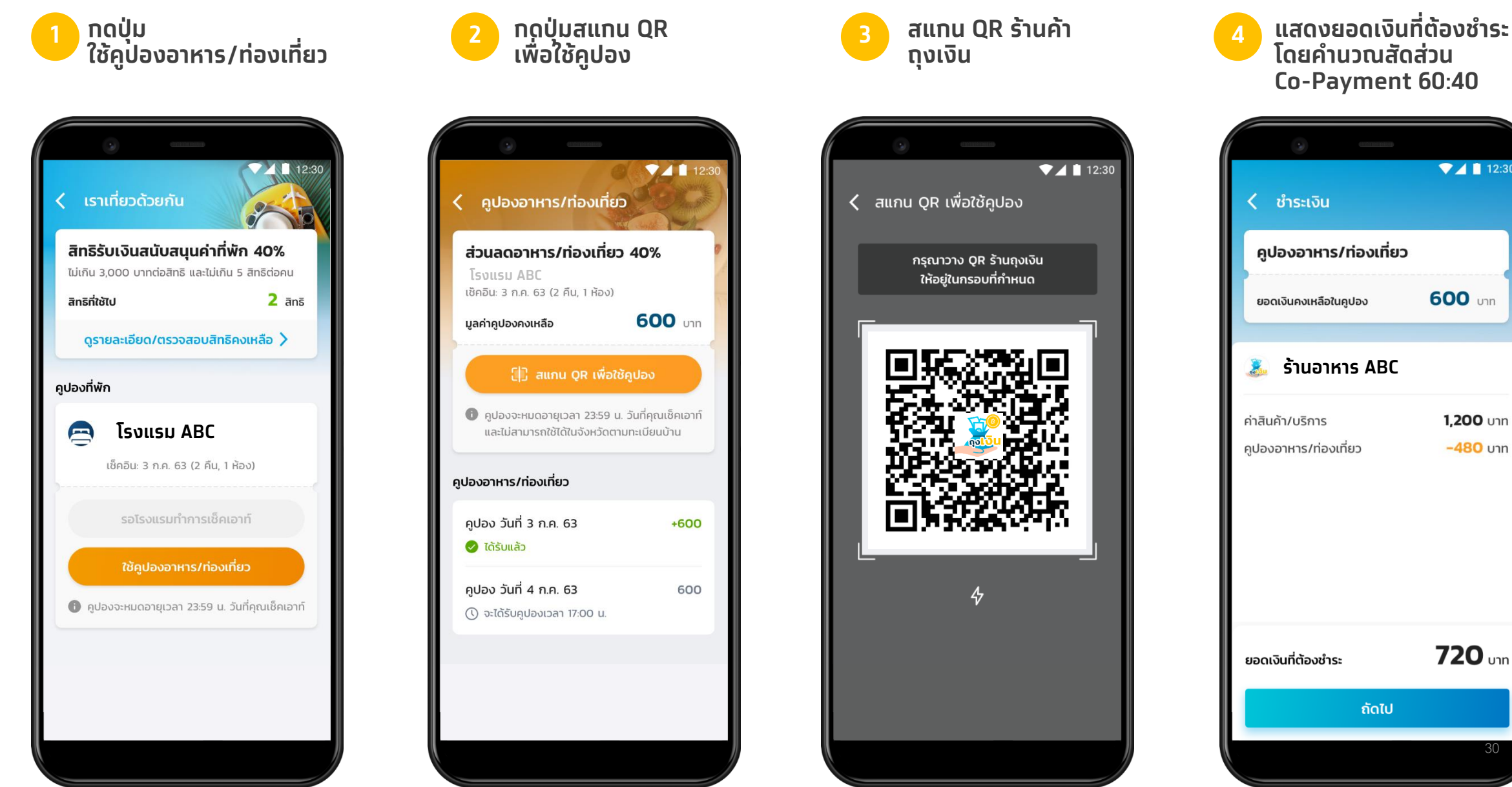

▼ ▲ 📋 12:30

600 unn

1.200 Unn

-480 Unn

720 unn

# การใช้คูปองอาหาร/ท่องเที่ยว

สแทน QR เพื่อใช้จ่ายค่าอาหาร/ท่องเที่ยวแบบ Co-Payment

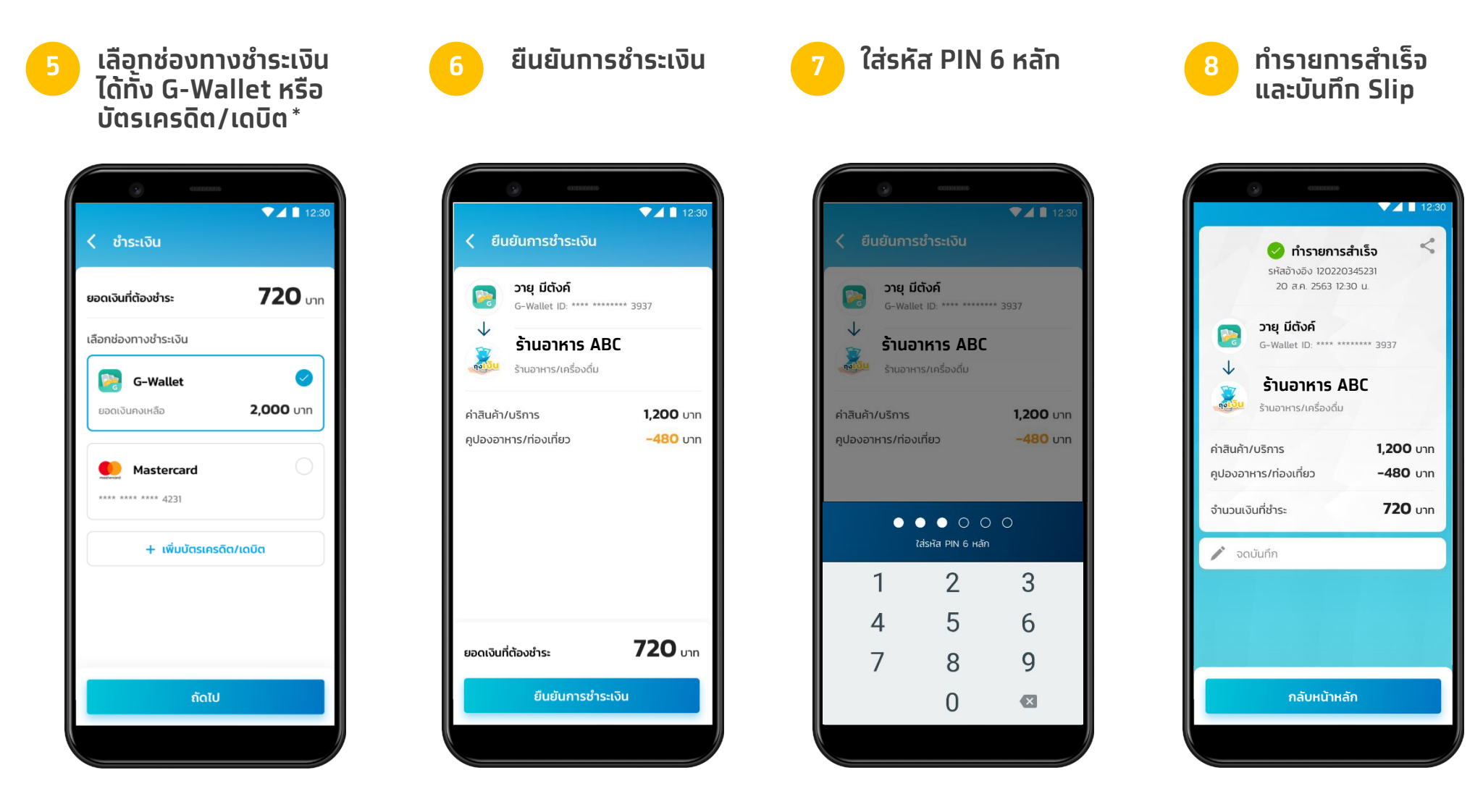

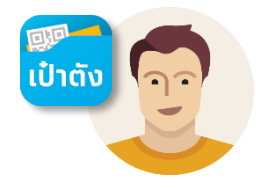

## คูปองอาหาร/ท่องเที่ยว จะใช้ได้ถึงสิ้นวันที่ Check out

ลูกค้าจะได้รับ Notification เมื่อโรงแรมทำการเซ็คเอาท์ผ่านแอปฯ ถุงเงิน

โรงแรม **กดเซ็คเอาท์** ผ่านแอปฯถุงเงิน

| <u>1</u> ລູກ<br>ບບ                         | ค้าได้รับ<br>แอปฯ เเ๋         | Notific<br>ปาตัง                                           | ation                                      |
|--------------------------------------------|-------------------------------|------------------------------------------------------------|--------------------------------------------|
| •                                          |                               |                                                            |                                            |
| <mark>เป้าตัง</mark> - เธ<br>เซ็กเอาท์โรงแ | าเที่ยวด้วยกัน<br>sม ABC แล้ว | 2,0                                                        | ÷                                          |
|                                            | + เติมเงินเข้า                | G-Wallet                                                   |                                            |
|                                            | uz<br>Co                      | เราเที่ยวดัว<br>ส่วนลดค่าที่พั<br>ละคูปองอาหาร/ท่อ<br>คลิก | <b>ยกัน</b><br>h 40%<br>งงเทียว            |
| ทำธุรกรรม                                  |                               |                                                            |                                            |
| ()                                         |                               | G                                                          |                                            |
| โอนเงิน                                    | เพิ่มบัตร<br>เครดิต           | เติมเงิน<br>มือถือ                                         | จ่ายค่า<br>น้ำ/ไฟ                          |
| บริการแนะนำ                                | ı                             |                                                            |                                            |
| <b>ค้นหาโรง</b><br>ยอดมียม                 | อแรม ร้านอาห<br>เ             | ns                                                         | <b>ູ້ ຍວດເ</b><br>ຮູ້ຍວດໃຫ້ຈ່ <sup>-</sup> |
| รายการย้อนห                                | ลัง                           | ຈ່າຍ<br>ເປັ                                                | ดเป๋าตัง                                   |
|                                            |                               |                                                            |                                            |

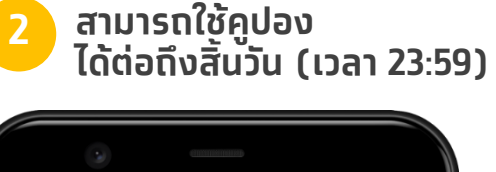

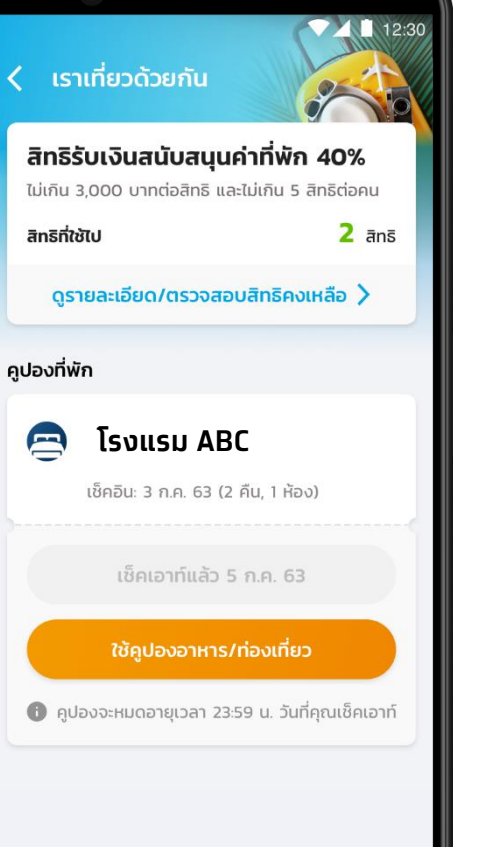

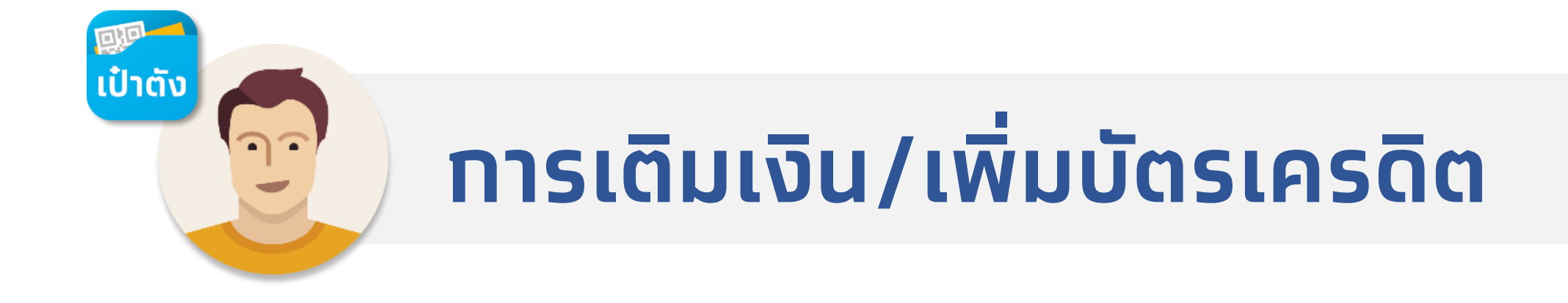

### ช่องทางการเติมเงินเข้ากระเป๋า G-Wallet

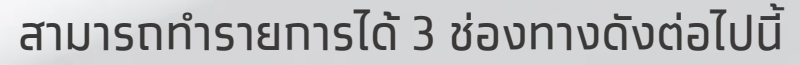

ເປ໋າຕັ້

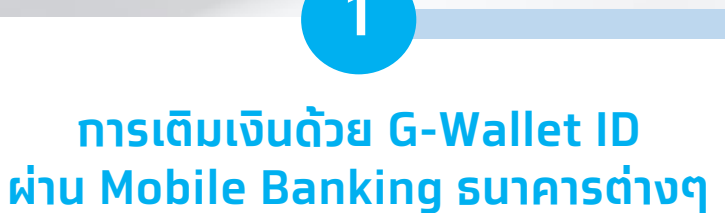

 เมนูเติมเงิน/โอนเงิน e-Wallet พร้อมเพย์ และระบุ G-Wallet ID 15 หลัก

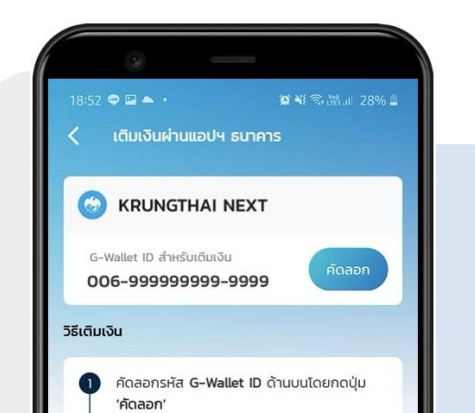

#### การเติมเงินด้วย QR Code ผ่าน Mobile Banking ธนาคารต่างๆ

• สแทน QR พร้อมเพย์ จากเป๋าตัง G-Wallet

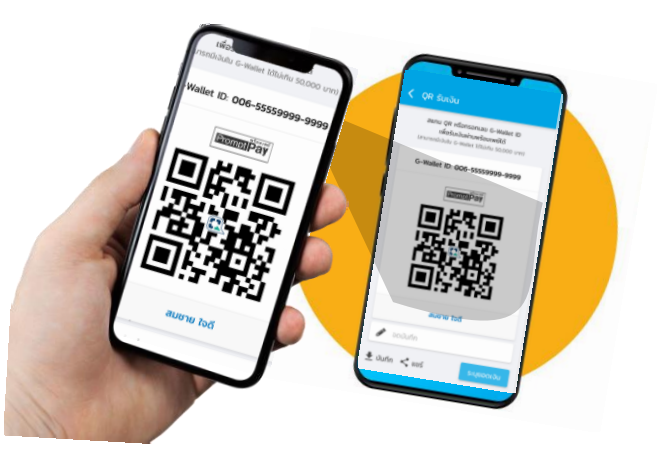

#### ตู้ ATM ธนาคารชั้นนำ

3

ด้วยเมนูเ<mark>ต</mark>ิมเงิน/โอนเงิน e-Wallet พร้อมเพย์ และระบุ G-Wallet ID 15 หลัก

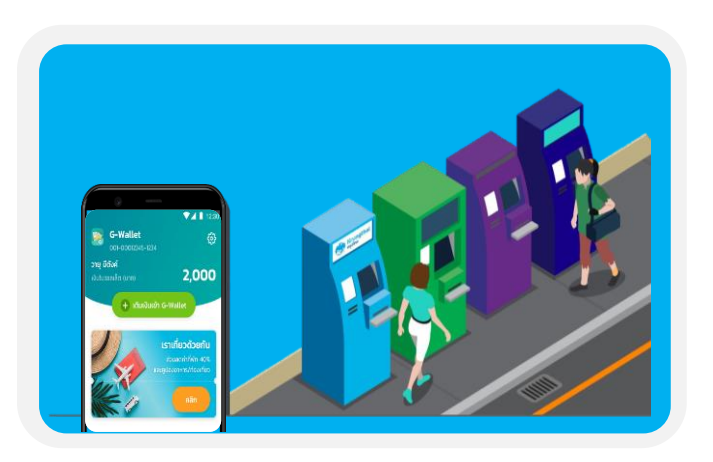

### ช่องทางการเติมเงินเข้ากระเป๋า G-Wallet

ทุกธนาคาร

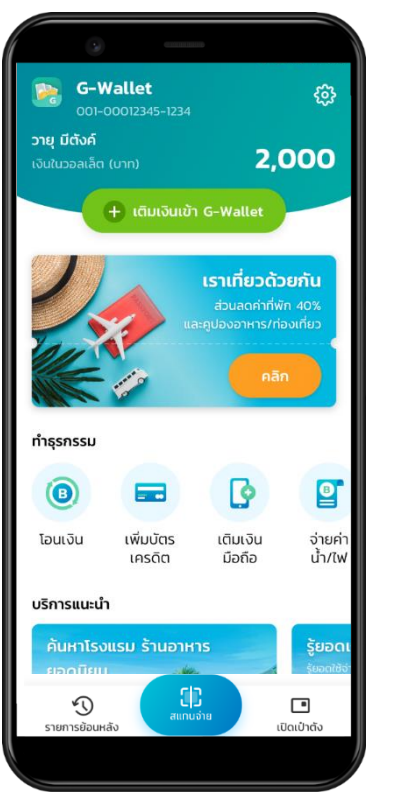

ກດປຸ່ມ "**ເຕັມເຈັບເບ້າ G-Wallet**"

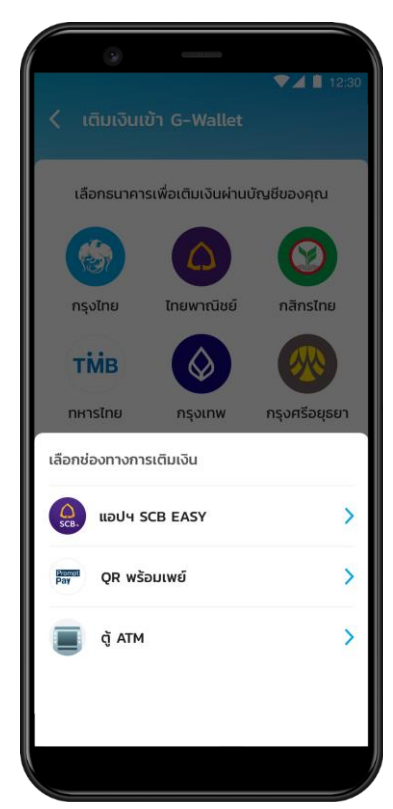

เลือท **ธนาคาร** และ **ช่องทาง** ที่ต้องทารเติมเงิน

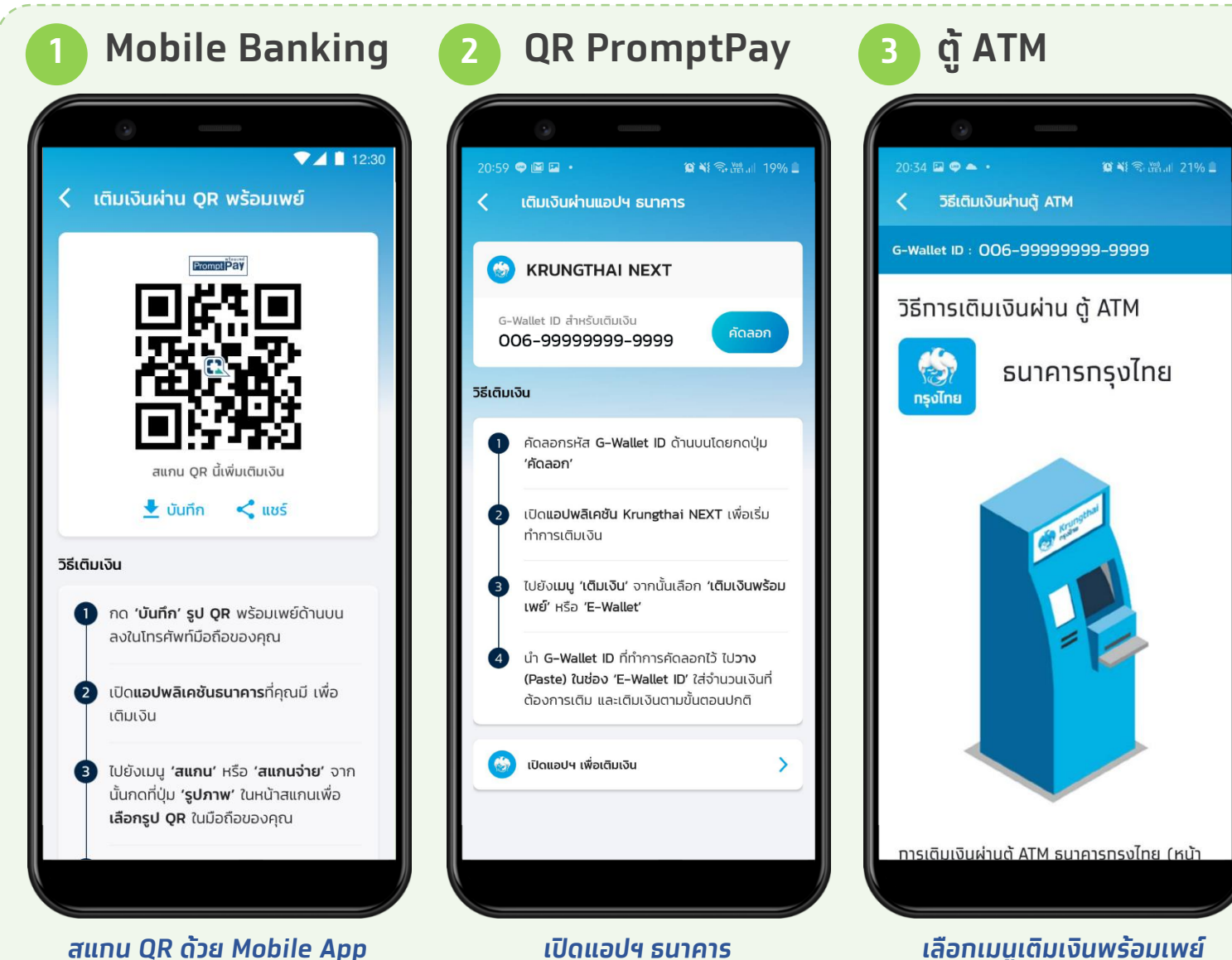

เพื่อทำรายการเติมเงิน G-Wallet

เลือกเมนูเติมเงินพร้อมเพย์ ระบุ G-Wallet ID 15 หลัก และจำนวนเงิน

ป่าตั้ง

# การเพิ่มบัตรเครดิต/เดบิต

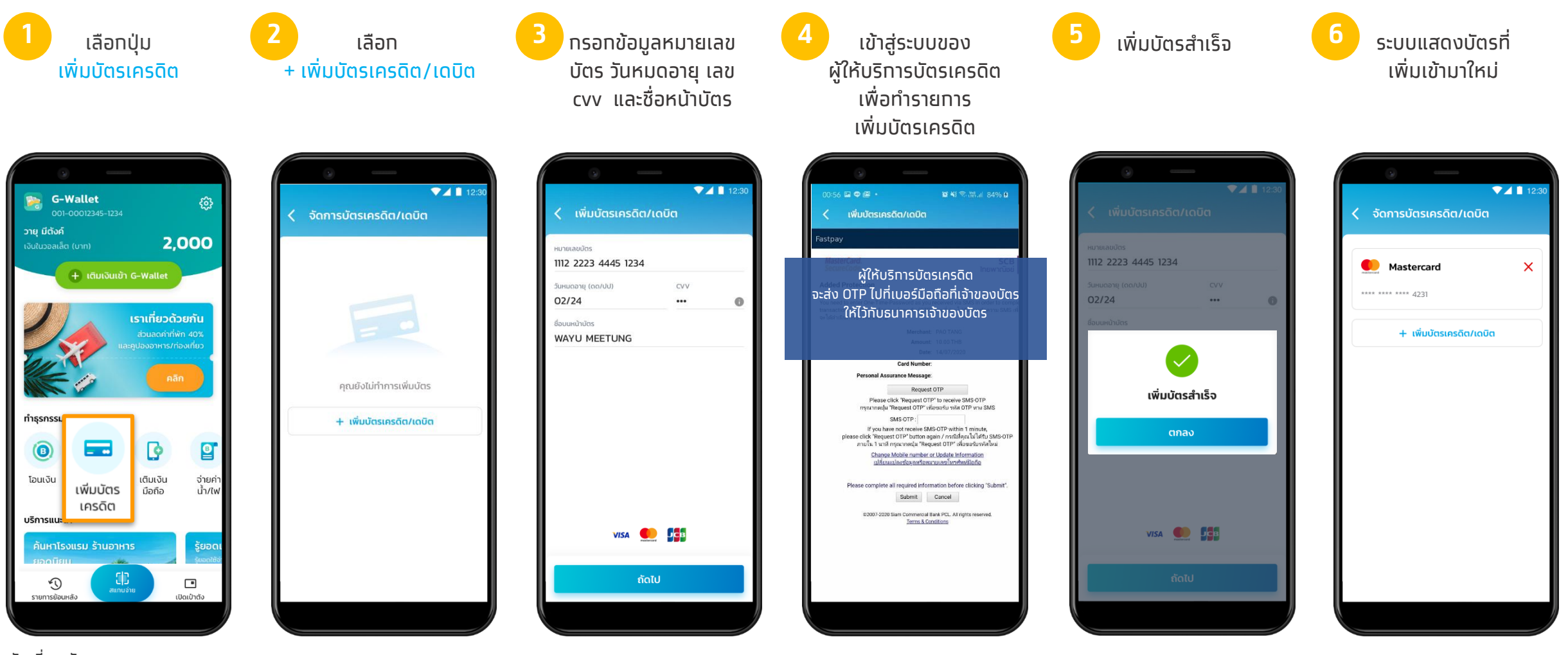

บัตรที่รองรับ:

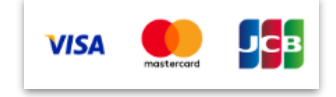

เป้าตั้ง

# เราเที่ยวด้วยกัน

#### เริ่มลงทะเบียนประชาชน 15 ท.ค. 2563 เป็นต้นไป

#### เริ่มจองโรงแรม 18 ท.ค. 2563 เป็นต้นไป

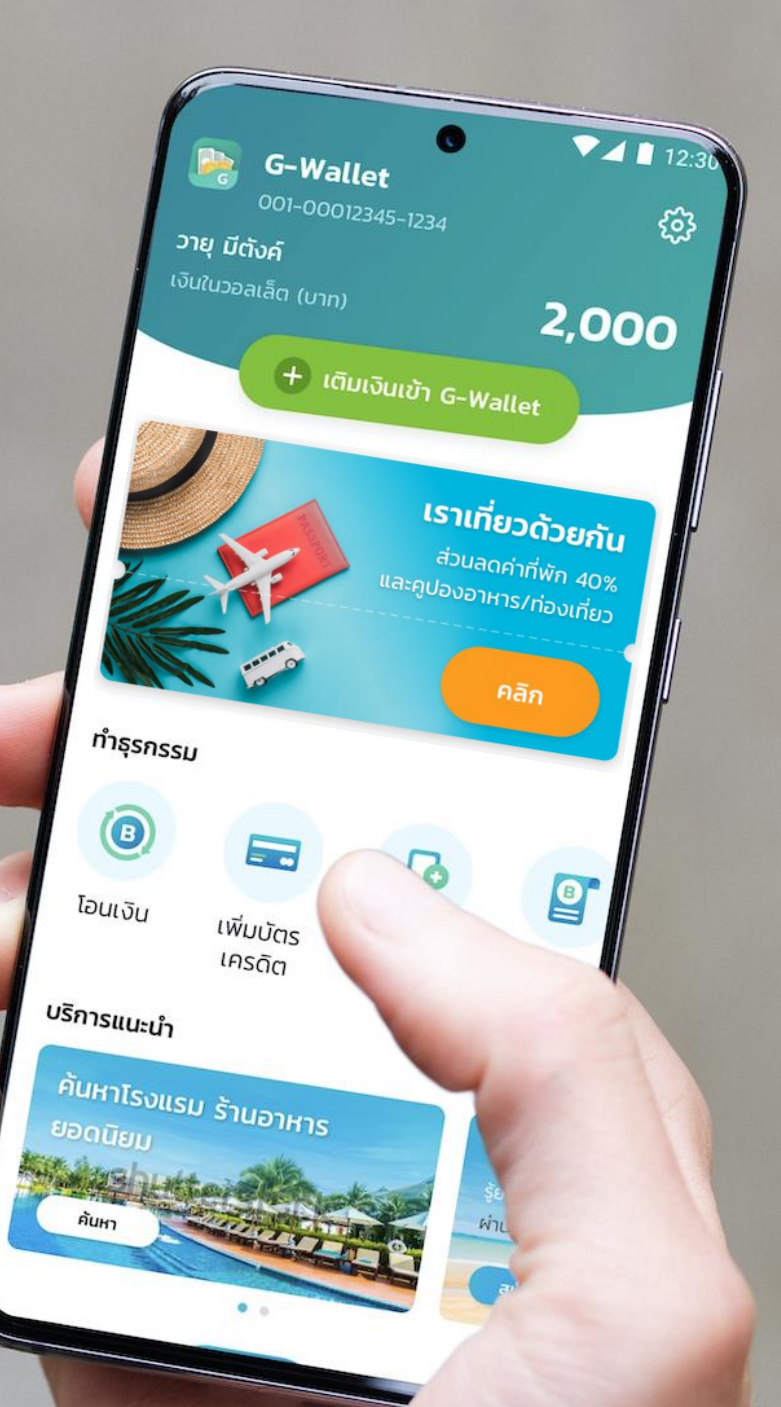